• • • • • •

# Guía Operativa

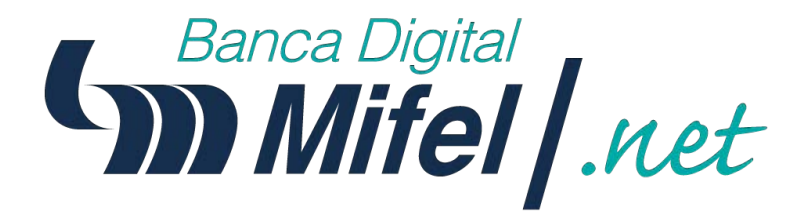

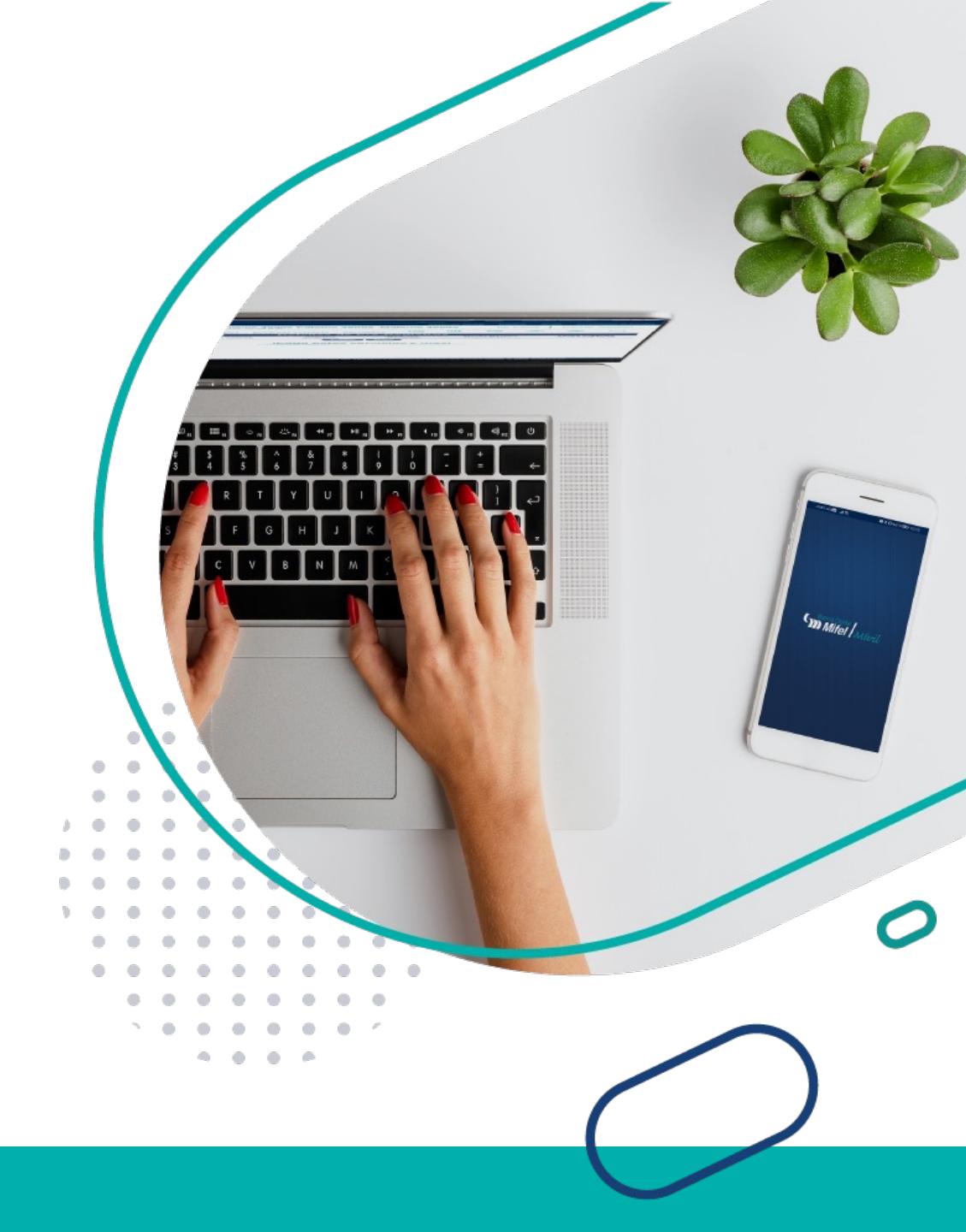

## Índice

| 1  |
|----|
| 4  |
| 6  |
| 7  |
| 9  |
| 10 |
| 13 |
| 16 |
| 19 |
| 21 |
| 22 |
| 25 |
| 27 |
| 29 |
| 31 |
| 33 |
| 35 |
|    |

| <ul> <li>Cuenta de cheques (Resumen de cuenta y TdC<br/>Mifel)</li> </ul>             |    |
|---------------------------------------------------------------------------------------|----|
| Cuenta de cheques / ver, cancelar o activar<br>cheques                                |    |
| <ul> <li>Consulta de datos de contacto registrados para<br/>notificaciones</li> </ul> |    |
| • Apertura de inversiones ( <i>Depósito a plazo</i> )                                 |    |
| Consulta de inversiones ( <i>Depósito a plazo</i> )                                   | 45 |
| Consulta de inversiones (sociedades de inversión)                                     | 47 |
| Gestión de tarjetas                                                                   | 49 |
| Reporte MT940 (Alta de cuentas)                                                       | 51 |
| Reporte MT940 (Mantenimiento de cuentas)                                              | 53 |
| Reporte MT940 (Solicitud de reportes)                                                 |    |
| Reporte MT940 (Descarga de reportes)                                                  | 56 |
| Terminal punto de venta (Movimientos)                                                 |    |
| Terminal punto de venta ( <i>Resumen mensual</i> )                                    | 58 |
| Terminal punto de venta (Extracción del reporte)                                      | 59 |

### Registro de nuevo usuario en Mifel.net

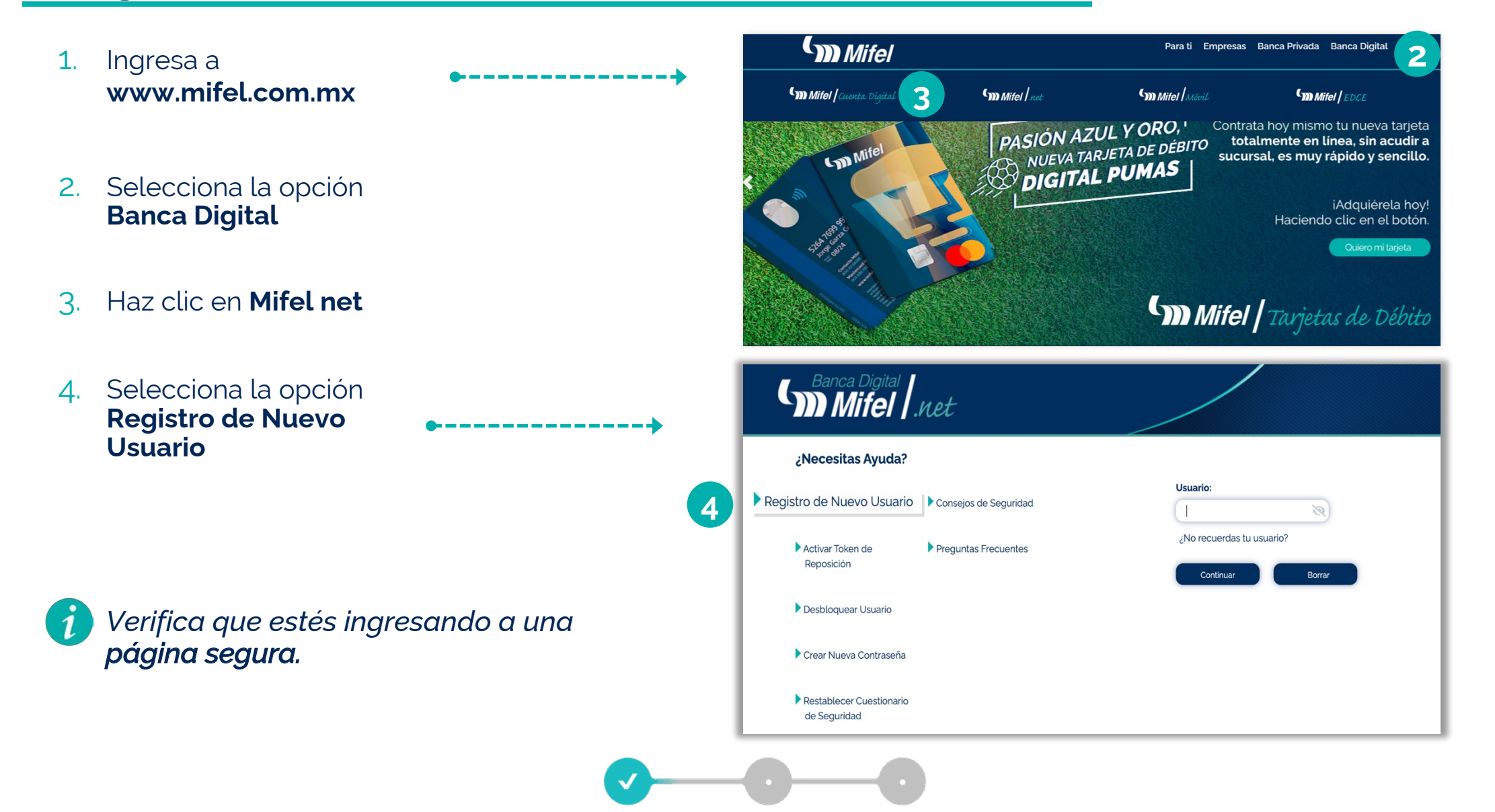

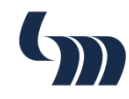

#### 5. Ingresa los datos requeridos

- Número de Cliente
- Número de cuenta
- RFC

• •

. .

• •

• •

| Bienvenido al Registro de Banca Digital | Datos Personales                                   |
|-----------------------------------------|----------------------------------------------------|
| Ingrese los siguientes datos:           | Número de Cliente:                                 |
| Número de Cliente *                     | Número de Cuenta:                                  |
| Número de Cuenta *                      | RFC:                                               |
| RFC *                                   | Verificación de Información exitosa, por favor gen |
| Enviar Cerrar                           | Generación de Claves de                            |
|                                         | Clave de Usuario *                                 |
|                                         | Contraseña *                                       |
|                                         | Confirmar Contraseña *                             |

6. Crea tus claves de acceso, ingresa tus datos de contacto, acepta términos y condiciones y registra tu token (sin guiones).

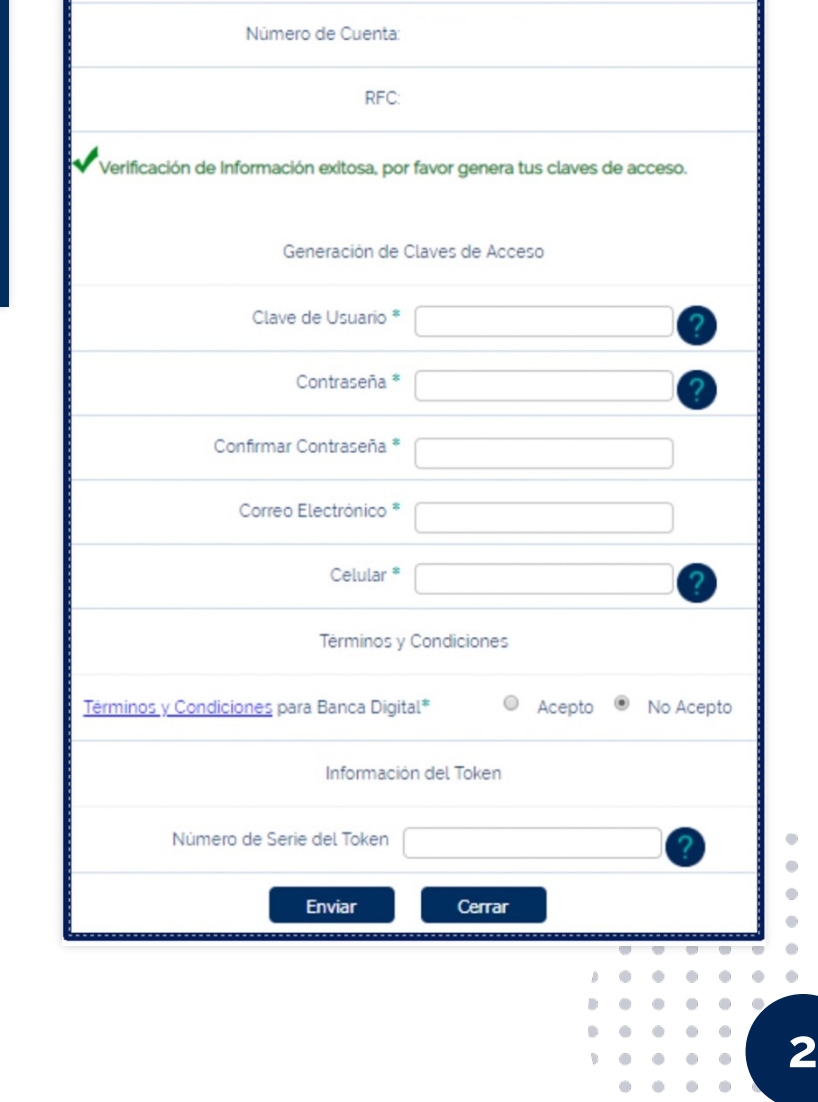

- 7. Confirmación de **Registro** exitoso
- 8. Sigue los pasos de acuerdo a tu tipo de token:

#### **Token Físico**

Comunicate a **Contacto Mifel** para realizar la activación de tu tokern y con él, el servicio de la **Banca Digital.** 

#### Token Digital

Descarga **Mifel Móvil** desde tu tienda de aplicaciones y configura tu token móvil utilizando los datos que se te envían por **correo** y **mensaje de texto** (*SMS*).

| Bienvenido al Regis                                                                            | tro de Banca Digital                                                                                   |
|------------------------------------------------------------------------------------------------|----------------------------------------------------------------------------------------------------|
| Datos Pe                                                                                       | rsonales                                                                                               |
| Número de Cliente:                                                                             | xxxxxxxxx                                                                                              |
| Número de Cuenta:                                                                              | xxxxxxxxx                                                                                              |
| RFC:                                                                                           | xxxxxxxxx                                                                                              |
| Claves d                                                                                       | e Acceso                                                                                               |
| Clave de Usuario:                                                                              | XXXXXXXXXX                                                                                             |
| Correo Electrónico:                                                                            | XXXXXXXXXX                                                                                             |
| Celular                                                                                        | xxxxxxxxx                                                                                              |
| Registro exitoso. Descarga Mifel N<br>configura tu Token Móvil utilizando los da<br>mensaje de | Móvil desde tu tienda de aplicaciones y<br>tos que acabamos de enviarte por correo y<br>e texto (SMS). |

Puedes disponer del servicio de Banda Digital inmediatamente después de realizar la activación de tu token.

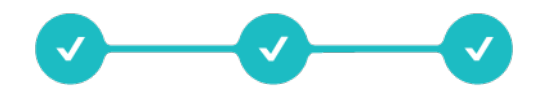

#### • • • • • •

### (<sub>m</sub>

#### Crear nueva contraseña

En caso de haber olvidado la contraseña, se deberá cumplir con los siguientes pasos para generar una nueva contraseña.

1. Selecciona la opción Crear Nueva Contraseña

| Banca Digital                         | net                   |                                               |
|---------------------------------------|-----------------------|-----------------------------------------------|
| ¿Necesitas Ayuda?                     |                       |                                               |
| Registro de Nuevo Usuario             | Consejos de Seguridad | Usuario:                                      |
| Activar Token de<br>Reposición        | Preguntas Frecuentes  | ¿No recuerdas tu usuario?<br>Continuar Borrar |
| Desbloquear Usuario                   |                       |                                               |
| Crear Nueva Contraseña                |                       |                                               |
| Restablecer Cuestionario de Seguridad |                       |                                               |

2. Ingresa tu Clave de Usuario y Contraseña Token

| Crear Nueva Contraseña |        |   |   |   |
|------------------------|--------|---|---|---|
| Clave de Usuario:      |        |   |   |   |
|                        |        |   |   |   |
| Enviar Borrar Re       | gresa  |   |   |   |
|                        |        |   |   |   |
| Crear Nueva Contraser  | ia     |   |   |   |
| X*****X**X*****        |        |   |   |   |
| Contraseña Token:      |        |   |   |   |
|                        |        |   |   |   |
| Enviar Borrar Re       | gresar |   |   |   |
|                        |        |   | - |   |
|                        | •      | • | • | • |

•

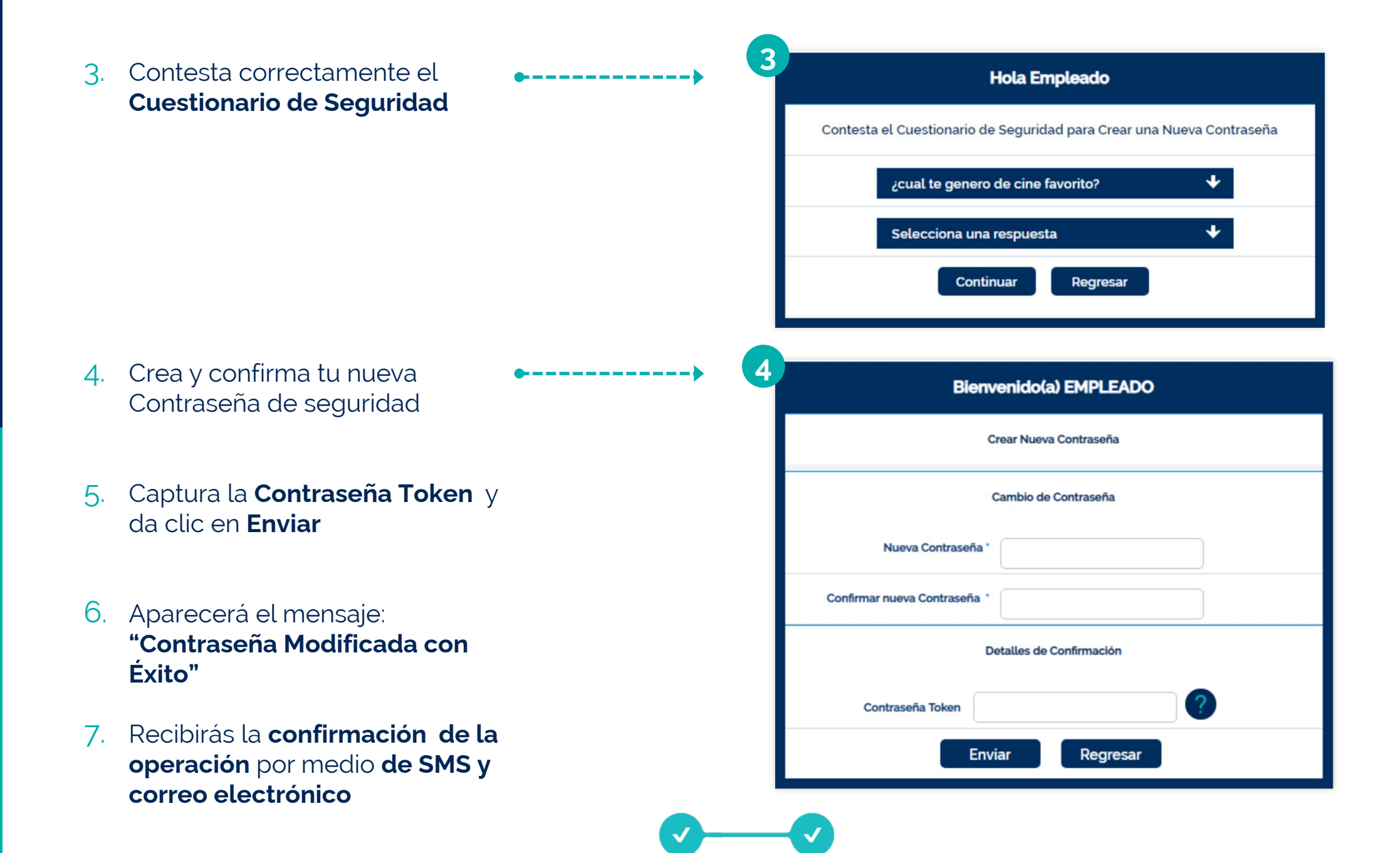

 $\mathbf{O}$ 

### Restablecer cuestionario de seguridad

1. Desde la pantalla principal de Mifel.net haz clic en **Restablecer Cuestionario de seguridad** 

• •

|                                       | net                   |                                               |
|---------------------------------------|-----------------------|-----------------------------------------------|
| ¿Necesitas Ayuda?                     |                       |                                               |
| Registro de Nuevo Usuario             | Consejos de Seguridad | Usuario:                                      |
| Activar Token de Reposición           | Preguntas Frecuentes  | ¿No recuerdas tu usuario?<br>Continuar Borrar |
| Desbloquear Usuario                   |                       |                                               |
| Crear Nueva Contraseña                |                       |                                               |
| Restablecer Cuestionario de Seguridad |                       |                                               |

- 2. Ingresa los datos requeridos:
  - Nombre de usuario
  - Número de cliente
  - Número de cuenta
  - RFC

| Clave de | Osuano.     |   |
|----------|-------------|---|
| Número o | de cliente: |   |
|          |             | ? |
| Número o | de cuenta:  |   |
|          |             | ? |
| RFC:     |             |   |
|          |             | ? |
| Contrase | ña Token:   | _ |
| (        |             | ? |

### Ingreso a Mifel.net

- 1. Ingresa a www.mifel.com.mx
- 2. Selecciona la opción Banca Digital
- 3. Haz clic en Mifel net
- 4. Ingresa tu **Usuario** y posteriormente tu **Contraseña**
- 5. Selecciona la pantalla con la que deseas iniciar sesion *(Opcional).*
- 6. Haz clic en **Iniciar** Sesión

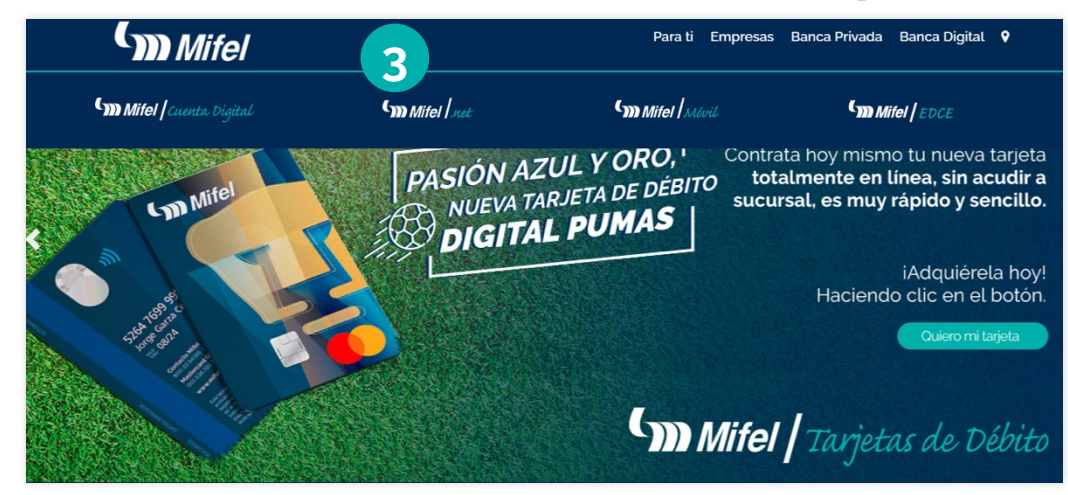

| Mifel                                    | net                   |                         |
|------------------------------------------|-----------------------|-------------------------|
| Necesitas Ayuda?                         |                       | Usuario:                |
| Registro de Nuevo Usuario                | Consejos de Seguridad | Contraseña:             |
| Activar Token de<br>Reposición           | Preguntas Frecuentes  |                         |
| Desbloquear Usuario                      |                       | 5 Página de Inicio +    |
| Crear Nueva Contraseña                   |                       | 6 Iniciar Sestón Borrar |
| Restablecer Cuestionario<br>de Seguridad |                       |                         |

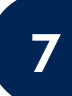

- 7. Verifica que aparezca tu nombre o razón social en color turquesa
- 8. Ingresa tu constraseña a 8 dígitos
- 9. Haz clic en Iniciar Sesión
- 10. Ingresa tu contraseña Token de 8 dígitos
- 11. Confirma el código de 4 dígitos generado al presionar el token por segunda vez\*
  - \* Únicamente Tokens físicos

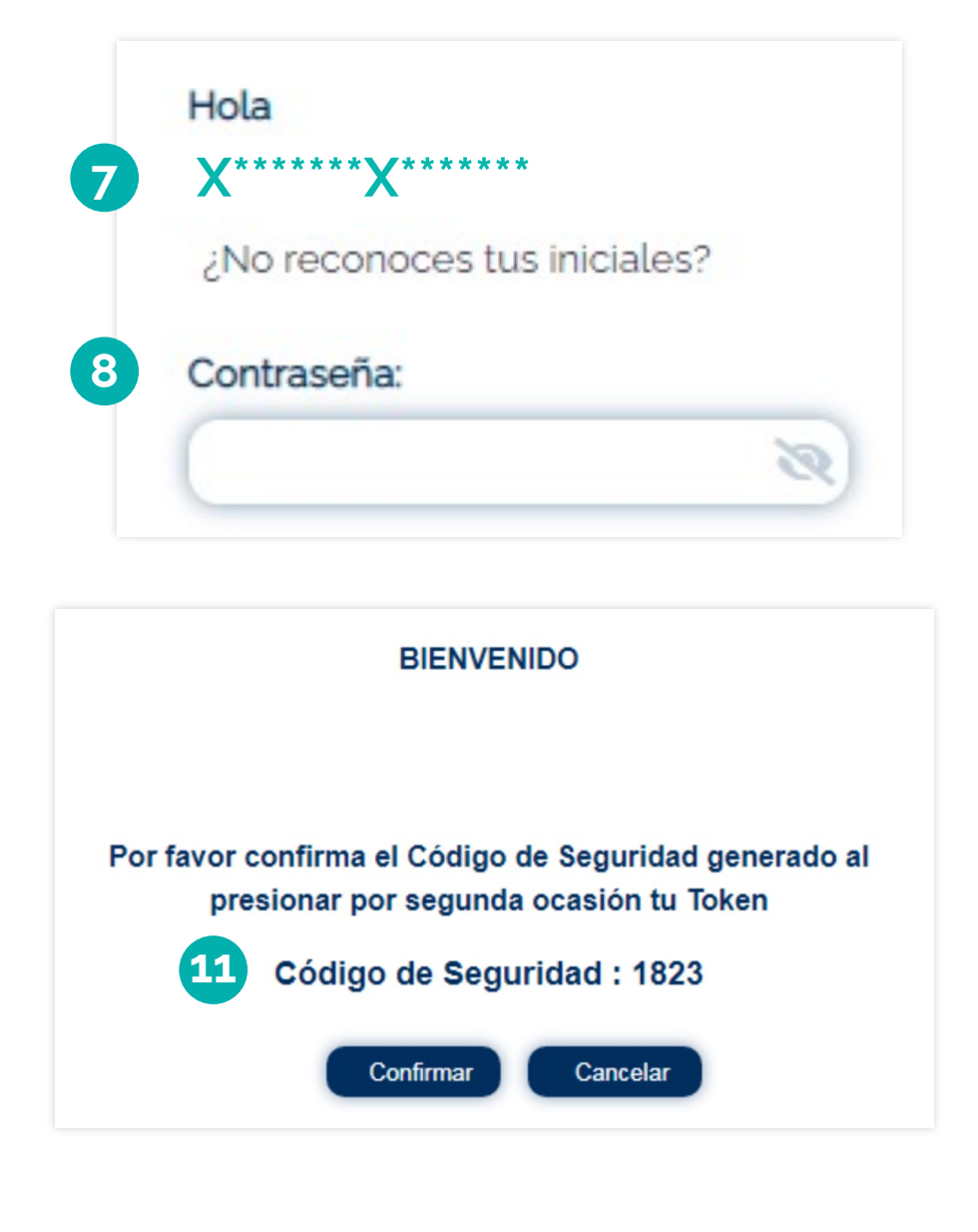

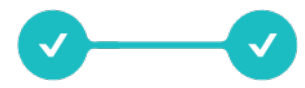

\_\_\_\_\_

#### • • • • • •

### (<sub>111</sub>)

### Página de inicio

La pantalla de inicio se compone de diferentes secciones, mismas que se detallan a continuación:

- 1. Menú lateral de **operaciones**
- 2. Sección de bienvenida
- 3. Sección de consultoria global
- 4. Detalle de cuentas y créditos
- 5. Sección de alertas
- 6. Sección de noticias

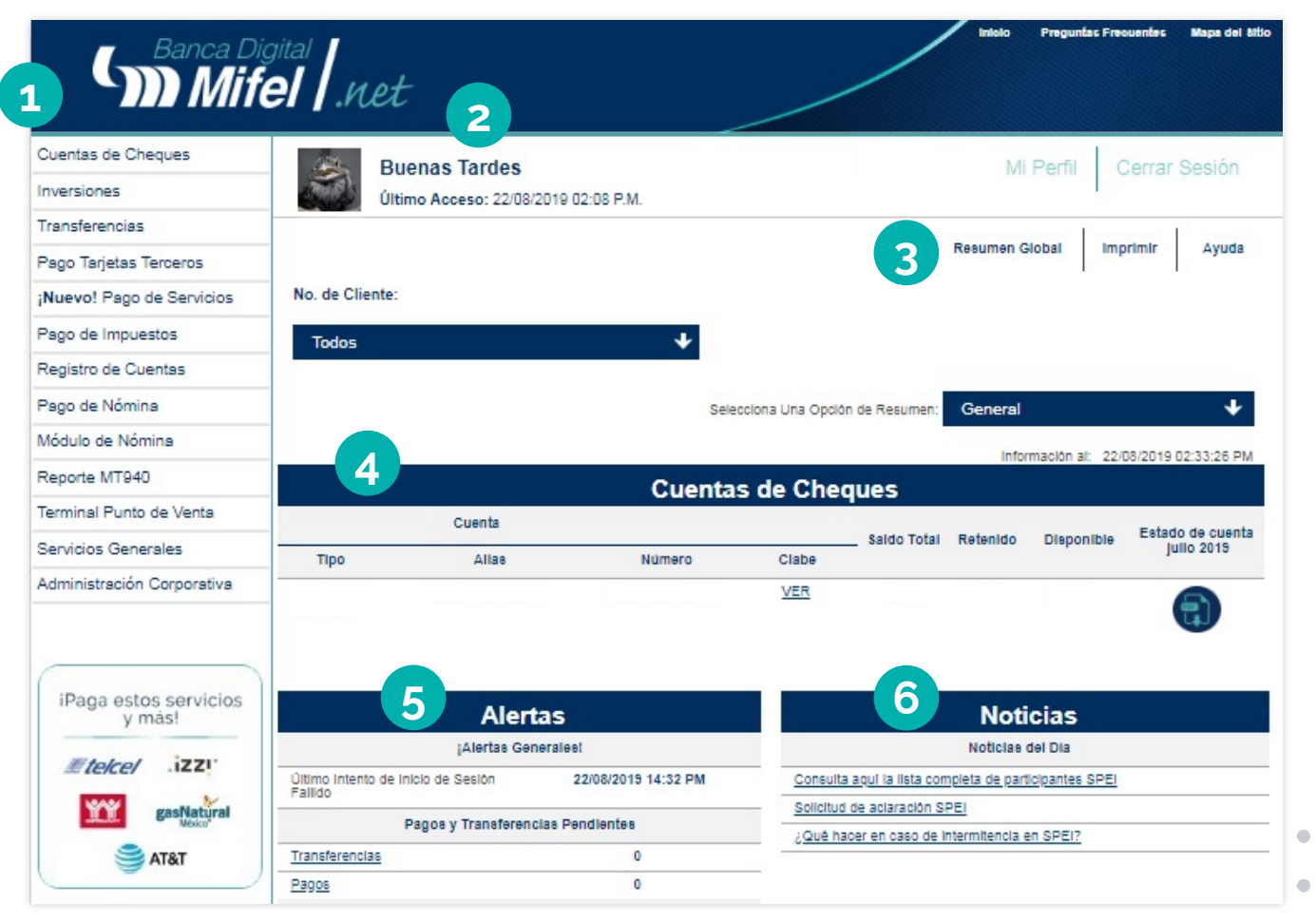

.

### **Registro de cuentas / Mismo banco**

En esta opción podrás dar de alta cuentas para efectuar transferencias de Mifel a Mifel.

- 1. Haz clic en **Registro de Cuentas**
- 2. Selecciona la opción Agregar una cuenta
- 3. Selecciona:

• •

• •

- Tipo de Operación: Transferencias
- Tipo de Cuenta: Mifel

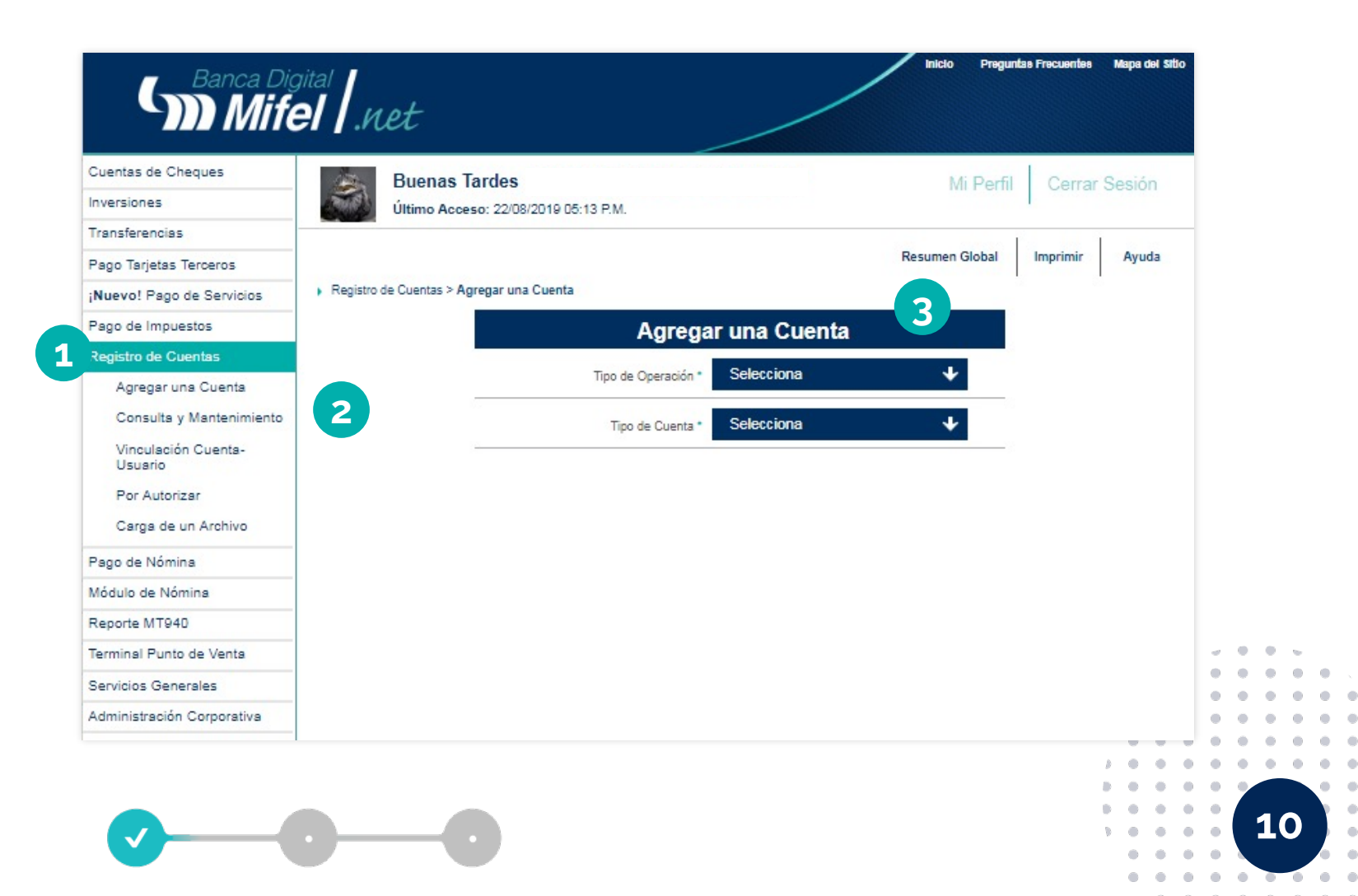

| • | • | • | • | • | • |  |
|---|---|---|---|---|---|--|
| • | • | ٠ | ٠ | • | ٠ |  |

.

. . .

.

11

4. Llena los campos requeridos \_\_\_\_\_ Agregar una Cuenta del formulario y haz clic en Continuar Transferencias ᅪ Tipo de Operación \* Tipo de Cuenta \* Mifel Información de la Cuenta (Transferencias) Número de suenta\* Monto Máximo\* Nombre\* Aias\* Celular Correo Electrónico Global Τ Clasificación\* Borrar Continuar Valida la información 5. \_\_\_\_\_ ingresando la Contraseña Detalles de Confirmación Token y haz clic en Contraseña Token **Registrar Cuenta** Registrar Cuenta Regresar • . . . •

#### 6. Confirmación de **Registro Exitoso**

Nota: 120 min. después de la confirmación del registro, podrás realizar transferencias a la cuenta.

| Registro de Cuentas > Agregar una Cuer | nta > Información de la Cuenta ( | Transferencias) > Detalles de | e la Cuenta > Confirmación de Registro |
|----------------------------------------|----------------------------------|-------------------------------|----------------------------------------|
|                                        | Confirmació                      | ón de Registro                |                                        |
|                                        | Folio                            | 9                             |                                        |
| -                                      | Número de Cuenta                 |                               |                                        |
| _                                      | Moneda                           |                               |                                        |
| -                                      | Monto Máximo                     |                               |                                        |
| _                                      | Nombre                           |                               |                                        |
| -                                      | Alias                            |                               |                                        |
| -                                      | Celular                          |                               |                                        |
| -                                      | Correo Electrónico               |                               |                                        |
| _                                      | Clasificación                    |                               |                                        |

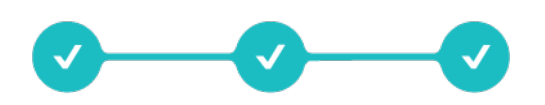

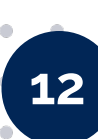

#### (<sub>m</sub>

### **Registro de cuentas / Otros bancos**

En esta opción podrás dar de alta tus cuentas de Otros Bancos para efectuar transferencias SPEI.

- 1. Haz clic en **Registro de Cuentas**
- 2. Selecciona la opción Agregar una cuenta
- 3. Selecciona:

• •

- Tipo de Operación: Transferencias
- Tipo de Cuenta: Otros Bancos

|                                                                                                    |                                        | _                                                 |                                                                                     | Re      |
|----------------------------------------------------------------------------------------------------|----------------------------------------|---------------------------------------------------|-------------------------------------------------------------------------------------|---------|
| Cuentas de Cheques                                                                                                    | Buenos Días                            |                                                   |                                                                                     | MiDo    |
| Inversiones                                                                                                    |                                        | 00-EE A M                                         |                                                                                     | IVII Fe |
| Transferencias                                                                                                    | Olumo Acceso. 23/08/2019               | 00.00 A.W.                                        |                                                                                     |         |
| Pago Tarjetas Terceros                                                                                                    |                                        |                                                   |                                                                                     |         |
|                                                                                                    |                                        |                                                   |                                                                                     |         |
| Nuevo! Pago de Servicios                                                                                                    | Registro de Cuentas > Agregar una Cuen | nta                                               |                                                                                     |         |
| ¡Nuevo! Pago de Servicios<br>Pago de Impuestos                                                                                                    | Registro de Cuentas > Agregar una Cuen | Agrega                                            | r una Cuenta                                                                        | 3       |
| ¡ <b>Nuevo!</b> Pago de Servicios<br>Pago de Impuestos<br>Registro de Cuentas                                                                           | Registro de Cuentas > Agregar una Cuen | Agrega                                            | r una Cuenta                                                                        | 3       |
| ¡ <b>Nuevo</b> ! Pago de Servicios<br>Pago de Impuestos<br>Registro de Cuentas<br>Pago de Nómina                                                        | Registro de Cuentas > Agregar una Cuen | Agrega                                            | r una Cuenta<br>Transferencias                                                      | *       |
| ; <b>Nuevo</b> ! Pago de Servicios<br>Pago de Impuestos<br>Registro de Cuentas<br>Pago de Nómina<br>Módulo de Nómina                                    | Registro de Cuentas > Agregar una Cuen | Agrega<br>Tipo de Operación *<br>Tipo de Cuenta * | r una Cuenta<br>Transferencias<br>Selecciona                                        | *       |
| ; <b>Nuevo!</b> Pago de Servicios<br>Pago de Impuestos<br>Registro de Cuentas<br>Pago de Nómina<br>Módulo de Nómina<br>Reporte MT940                    | Registro de Cuentas > Agregar una Cuen | Agrega<br>Tipo de Operación *<br>Tipo de Cuenta * | r una Cuenta<br>Transferencias<br>Selecciona<br>Selecciona                          | *<br>+  |
| ;Nuevo! Pago de Servicios<br>Pago de Impuestos<br>Registro de Cuentas<br>Pago de Nómina<br>Módulo de Nómina<br>Reporte MT940<br>Terminal Punto de Venta | Registro de Cuentas > Agregar una Cuen | Agrega<br>Tipo de Operación *<br>Tipo de Cuenta * | r una Cuenta<br>Transferencias<br>Selecciona<br>Selecciona<br>Mifel<br>Otros Bancos | *       |

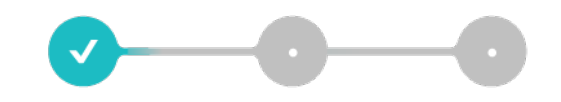

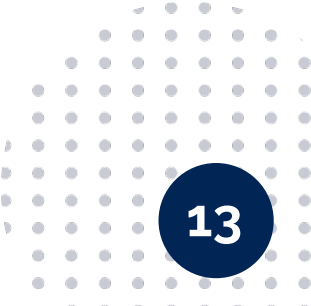

| • | • | • | • | ٠ | • |  |
|---|---|---|---|---|---|--|
| • | • | ٠ | ٠ | ٠ | • |  |

•

. . .

. . . .

. . . . .

4. Llena los campos Agregar una Cuenta requeridos del formulario y Transferencias Tipo de Operación haz clic en **Continuar** Otro Bancos Tipo de Cuenta \* Información de la Cuenta (Transferencias) CLABE TIPO DE QUENTAV CLASE! Nomero de Clianta Moneda\* @ MXP @ USD Ingresar Monto 1.000 Monte Maximor Sanco Nombre<sup>\*</sup> Allest Celular Carreo Electronico Olas Readon\* Global Continuar Bornar Valida la información 5. \_\_\_\_\_\_ ingresando la Contraseña Detalles de Confirmación Token y haz clic en Contraseña Token **Registrar Cuenta** Registrar Cuenta Regresar

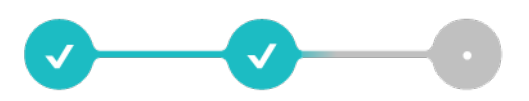

- 6. Confirmación de **Registro Exitoso**
- 7. Recibirás la confirmación de la operación por medio de SMS y correo electrónico

Nota: 120 min. después de la confirmación del registro, podrás realizar transferencias a la cuenta.

6 Cuenta registrada exitosamente, para poder hacer uso de la misma deberás esperar 120 min. » Registro de Cuentas - Agregar una Cuenta - Información de la Cuenta (Transferencias) - Detalles de la Cuenta - Confirmación de Registro Confirmación de Registro Folio CLASE Número de Cuenta Moneda Monto Máximo Danco Nombre Allas Celular Correc Electronico Clasification Nuevo Registro Imprimir

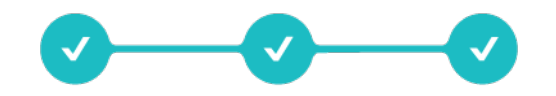

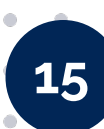

### **Registro de cuentas / Pagos tarjeta terceros**

En esta opción podrás dar de alta tus cuentas de CFE, TELMEX, LIVERPOOL, AMEX y TARJETAS DE CRÉDITO para efectuar tus pagos.

- 1. Haz clic en **Registro de Cuentas**
- 2. Selecciona la opción **Agregar una** cuenta
- 3. Selecciona:

• •

- Tipo de Operación: Pago de Servicios
- Tipo de Cuenta: Tipo de Cuenta Deseado

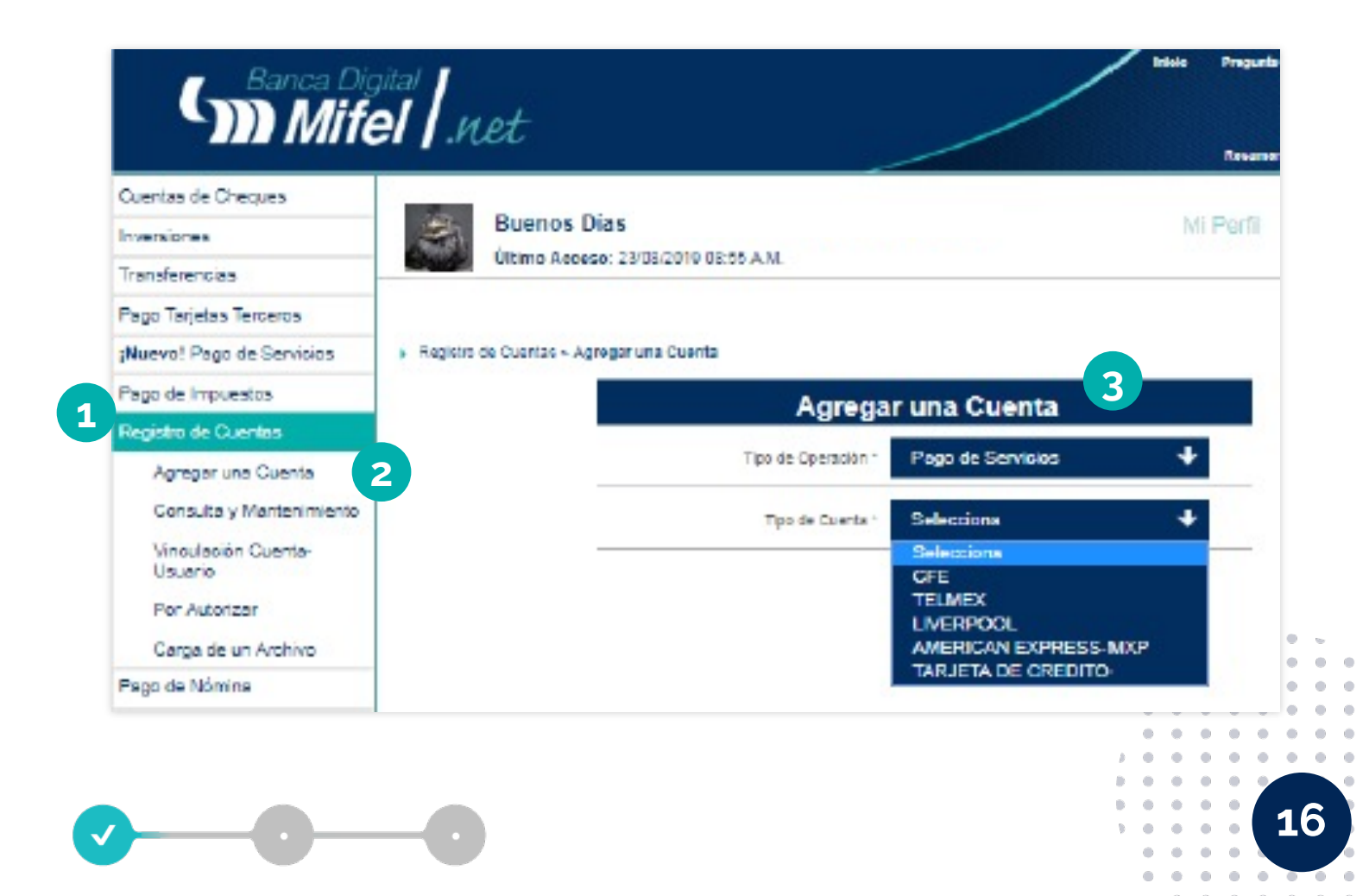

m

#### • • • • • •

## 4. Llena los campos requeridos del formulario y haz clic en Continuar

| Agregar una Cuenta                              |   |
|-------------------------------------------------|---|
| Tipo de Operación * Pago de Servicios 4         |   |
| Tipo de Cuenta * TELMEX                         |   |
| Información de la Cuenta (Pago de<br>Servicios) |   |
| Nomb re*                                        |   |
| Número de Teléfono#                             |   |
| Digito Verificador*                             |   |
| Alas*                                           |   |
| Monto Maximo*                                   |   |
| CHURF: (H): 5512345678)                         |   |
| Correo Electrónico                              | _ |
| Cipalitzación* Giobal 🔶                         |   |
| Continuar Borrar                                |   |

#### Valida la información ingresando La Contraseña Token y haz clic en Registrar Cuenta

| Detalles de Confirmación  |
|---------------------------|
| Contreseña Token          |
| Registrar Cuenta Regresar |

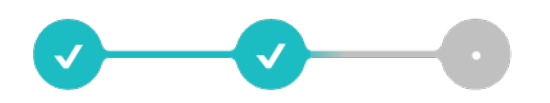

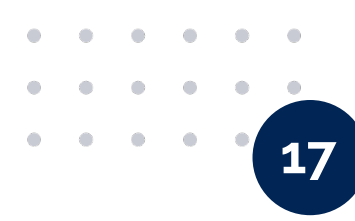

#### 6. Confirmación de **Registro Exitoso**

Nota: 120 min. después de la confirmación del registro, podrás realizar transferencias a la cuenta.

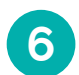

Cuenta registrada exitosamente, para poder hacer uso de la misma deberás esperar 120 min.

» Registro de Cuentas - Agregar una Cuenta - Información de la Cuenta (Transferencias) - Detalles de la Cuenta - Confirmación de Registro

| Confirmación de Registr |
|-------------------------|
| Folo                    |
| CLASE                   |
| Número de Cuenta        |
| Moneda                  |
| Monto Máximo            |
| Banso                   |
| Nambre                  |
| Allas                   |
| Celular                 |
| Correo Electrónico      |
| Clasificación           |

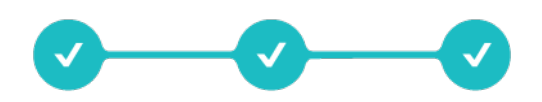

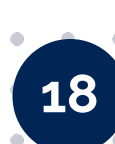

#### • • • • • •

### (<sub>m</sub>

### Pago de servicios (Registros de pago)

\_\_\_\_\_

En esta opción podrás realizar más de **80 pagos de servicios**, para ello tendrás que realizar el pre registro en el hub de pagos.

- 1. Haz clic en iNuevo! Pago de Servicios
- 2. Selecciona **Registro de pago**
- El sistema validará que no exista un registro anterior
- ¡Nuevo! Pago de Servicios
  Realizar un pago
  Consulta de pago
  Registro de pago
  Consulta/Edición de preregistro

3. Se deberá ingresar el **monto máximo** para el pago de servicios y posteriormente validar la información ingresando la **Contraseña Token** 

| Agregar Pre-Registro |  |
|----------------------|--|
| Tipo de Cuenta*      |  |
| Monto Máximo*        |  |
| Continuar            |  |
|                      |  |
|                      |  |
|                      |  |

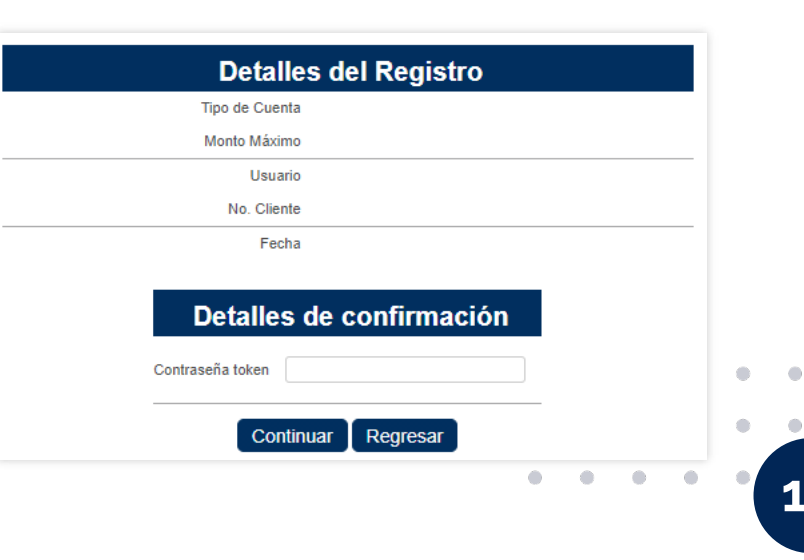

#### 4. Confirmación de **Registro Exitoso**

Nota: 120 min. después de la confirmación del registro, podrás realizar el pago del servicio.

| Registro agrega                                       | do satisfactoriamente. Nº Folio:<br>minutos. | . Para poder usarlo del | bes esperar 120 |  |  |  |  |
|-------------------------------------------------------|----------------------------------------------|-------------------------|-----------------|--|--|--|--|
| Preregistros > Agregar Preregistro > Registro exitoso |                                              |                         |                 |  |  |  |  |
|                                                       | Detalles del Registro                        |                         |                 |  |  |  |  |
|                                                       | Tipo de Cuenta                               |                         |                 |  |  |  |  |
|                                                       | Monto Máximo                                 |                         |                 |  |  |  |  |
|                                                       | Usuario                                      |                         |                 |  |  |  |  |
|                                                       | No. Cliente                                  |                         |                 |  |  |  |  |
|                                                       | Fecha                                        |                         |                 |  |  |  |  |

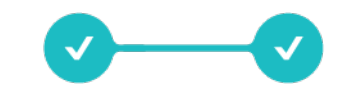

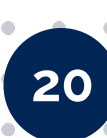

#### (m

### Consulta y mantenimiento de cuentas

En esta opción podrás consultar tus cuentas registradas de transferencias y pago de servicios, también podrás **editar algunos campos de tus cuentas, borrar o imprimir seleccionando el registro deseado**.

1. Haz clic en **Registro de Cuentas** 

• •

- 2. Selecciona la opción Consulta y Mantenimiento
- 3. Llena el formulario de Búsqueda Avanzada de tus Transferencias y/o Pago de Servicios a consultar
- 4. Haz clic en **Buscar**

| Cuentas de Cheques             |                | -                           |                                        |                         |
|--------------------------------|----------------|-----------------------------|----------------------------------------|-------------------------|
| Inversiones                    | B              | uenos Días                  |                                        | Mi Perfil Cerrar Sesión |
| Transferencias                 | Ú              | Itimo Acceso: 23/08/2019 1  | 0:41 A.M.                              |                         |
| Pago Tarjetas Terceros         |                |                             |                                        |                         |
| ¡Nuevo! Pago de Servicios      | Registro de Cu | uentas > Consulta de Cuenta | s - Búsqueda                           | 3                       |
| Pago de Impuestos              |                |                             | Búsqueda Avanzada                      |                         |
| Registro de Cuentas            |                | Tipo de Operación*          | Transferencias                         | +                       |
| Agregar una Cuenta             |                | CLABE/Tarjeta de Débito     | Transferencias                         |                         |
| Consulta y Mantenimiento       |                | Número de Cuenta            | Pago de Servicios<br>Pago de Impuestos |                         |
| Vinculación Cuenta-<br>Usuario |                | Moneda                      | Todos                                  | +                       |
| Por Autorizar                  |                | Monto Máximo                |                                        |                         |
| Carga de un Archivo            |                | Banco                       | Todos                                  | +                       |
| Pago de Nómina                 |                | Nombre                      |                                        |                         |
| Módulo de Nómina               |                | Alias                       |                                        |                         |
| Reporte MT940                  |                | Clasificación               | Global                                 | .↓                      |
| Terminal Punto de Venta        |                | Estatus                     | Autorizado                             | 4                       |
| Servicios Generales            |                |                             | Porrat Dupage 4                        |                         |
| Administración Corporativa     |                |                             | Borrar Buscar                          |                         |

Nota: Para realizar una búsqueda es suficiente con ingresar una sola opción de los filtros del formulario.

### Transferencias

### La sección de transferencias te ayudará a trasladar capital a cuentas tanto a **Banca Mifel** como a cualquier **Otro Banco**.

#### 1. Haz clic en **Transferencias**

- 2. Selecciona la opción Realizar una Transferencia
- 3. Selecciona **Tipo de Transferencia** (cuentas Mifel o cuentas de otros bancos)

| Cuentas de Cheques<br>Inversiones | Buenas Tardes                         | 2019 10:41 A M         |                             | Mi Perfil Cerrar Sesiór |
|-----------------------------------|---------------------------------------|------------------------|-----------------------------|-------------------------|
| Transferencias                    | Share Accessized                      | 2010 10.417 (          |                             |                         |
| Realizar una Transferencia        |                                       |                        |                             |                         |
| Guardadas                         | Transferencia > Realizar una Transfer | encia                  |                             |                         |
| Programadas                       |                                       |                        |                             | -3                      |
| Realizadas                        |                                       | Realizar               | una Transferencia           |                         |
| Por Autorizar                     |                                       | Tipo de Transferencia* | Selecciona                  | +                       |
| Por Modificar                     | -                                     | 000 - 000000           | Selecciona<br>Cuentos Mifel |                         |
| No Autorizadas                    |                                       | Tipo de Envío*         | Cuentas Otros Bancos        |                         |
| Mis Transferencias                | -                                     | Tipo de Captura*       | Selecciona                  | <b>•</b>                |
| Carga de un Archivo               | -                                     | and a second second    |                             |                         |
| Consulta de Archivos              |                                       |                        |                             |                         |
| Autorizar/Rechazar<br>Archivos    |                                       |                        |                             |                         |

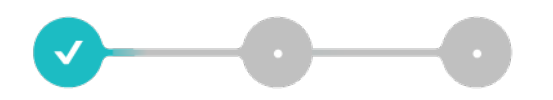

. .

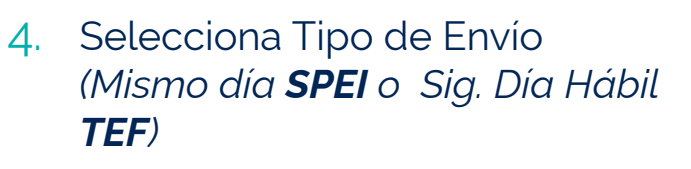

• •

| Realizar una Transferencia |                                                                           |   |  |  |
|----------------------------|---------------------------------------------------------------------------|---|--|--|
| Tipo de Transferencia*     | Cuentas Otros Bancos                                                      | ≁ |  |  |
| Tipo de Envío*             | Selecciona<br>Selecciona                                                  | ≁ |  |  |
| Tipo de Captura*           | Siguiente Día Hábil - TEF<br>Mismo Día SPID (USD)<br>Mismo Día SPEI (MXP) |   |  |  |

| 5. | Selecciona Tipo de Captura |
|----|----------------------------|
|    | (Individual Recurrente 0   |
|    | Múltiple)                  |

| Realizar una Transferencia |                                                                  |   |  |  |
|----------------------------|------------------------------------------------------------------|---|--|--|
| Tipo de Transferencia*     | Cuentas Otros Bancos                                             | + |  |  |
| Tipo de Envío*             | Mismo Día SPEI (MXP)                                             | ¥ |  |  |
| Tipo de Captura*           | Selecciona<br>Selecciona<br>Individual<br>Recurrente<br>Múltiple | ¥ |  |  |

#### Tipos de Captura

- Individual: Se realizará solo una transferencia.
- **Recurrente**: Se programará un determinado número de pagos, que pueden ser diario, semanal, mensual o anual.
- Multiple: Se cargan diferentes operaciones con un solo token (sólo Personas Morales).

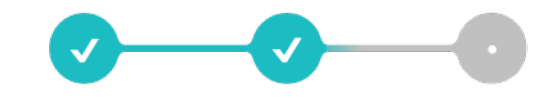

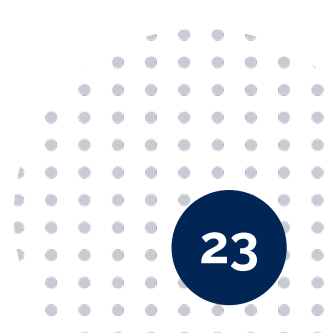

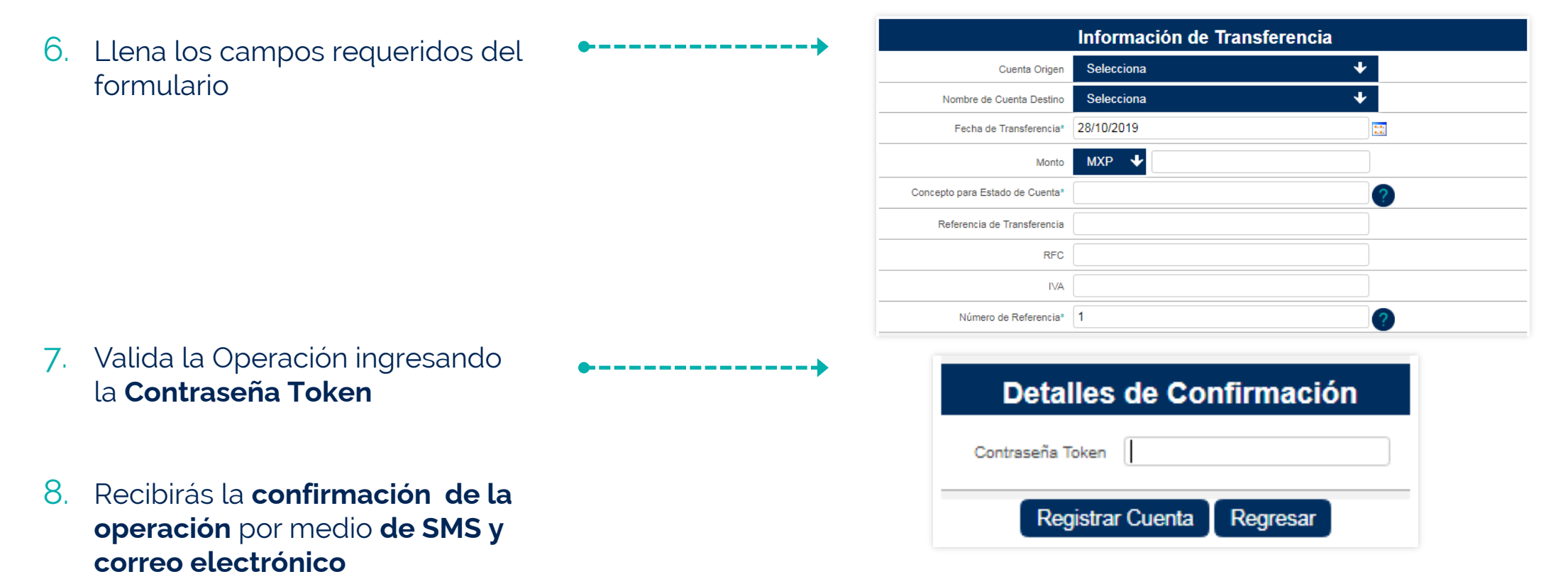

Toda operación genera un folio al ser capturada correctamente.

Operación en Proceso, favor de revisar el estatus final de tu operación

El Folio de tu operación es :

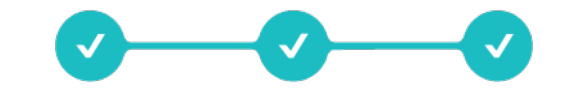

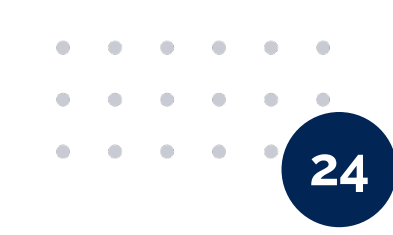

#### Pago tarjetas terceros (Realizar pago)

En esta opción podrás realizar tus pagos de servicios de CFE, TELMEX, LIVERPOOL, AMEX y TARJETAS DE CRÉDITO de una manera rápida y sencilla.

Una vez creado el **Registro de tus Cuentas de Servicio**, debes realizar los siguientes pasos para efectuar tus pagos.

- 1. Haz clic en Pago Tarjetas Terceros
- 2. Selecciona Realizar un Pago
- 3. Selecciona el Tipo de Pago (*Individual o Recurrente*)
- 4. Selecciona el **Tipo de** Servicio a pagar

| Banca Dig<br>Mife          | el .net                              |                   |                                        | Inicio Preguntas Fre<br>Resumen Glo | ecuentes Mapa del Sitio<br>obal Imprimir Ayuda |
|----------------------------|--------------------------------------|-------------------|----------------------------------------|-------------------------------------|------------------------------------------------|
| Cuentas de Cheques         | Duene Dies                           |                   |                                        | Mi Duriti                           | 0                                              |
| Inversiones                | Buenos Dias                          | 040 44-40 4 14    |                                        | MI Pertil                           | Cerrar Sesion                                  |
| Transferencias             | Ulumo Acceso: 28/10/2                | 019 11:19 A.M.    |                                        |                                     |                                                |
| Pago Tarjetas Terceros     |                                      |                   |                                        |                                     |                                                |
| ¡Nuevo! Pago de Servicios  | Pago de Servicios > Realizar un Pago | 0                 |                                        |                                     |                                                |
| Pago de Impuestos          |                                      | Rea               | alizar un Pago 🛛 💙                     |                                     |                                                |
| Registro de Cuentas        |                                      | Tipo de Perrot    | Individual                             | Ŧ                                   |                                                |
| Pago de Nómina             | <u></u>                              | hpo de Pago       | Individual                             |                                     |                                                |
| Módulo de Nómina           |                                      | Tipo de Servicio* | Selecciona                             | +                                   |                                                |
| Reporte MT940              |                                      |                   | Selecciona                             | 4                                   |                                                |
| Terminal Punto de Venta    |                                      |                   | TELMEX                                 |                                     |                                                |
| Servicios Generales        |                                      |                   | LIVERPOOL<br>AMEX                      |                                     |                                                |
| Administración Corporativa |                                      |                   | TARJETAS DE CREDITO<br>OTROS SERVICIOS |                                     |                                                |

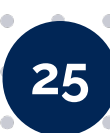

|   | ( <sub>m</sub> |
|---|----------------|
| + |                |
| + |                |

| 5 Ingresa la información requerida                              | •• |                                   | Ingresar Page          | ).                            |
|-----------------------------------------------------------------|----|-----------------------------------|------------------------|-------------------------------|
| on los campos do captura                                        |    | Querte Orgen-                     | Selecciona             | +                             |
| en los campos de caplura                                        |    | Nombre de Cuenta Destina*         | Belacciona             | +                             |
|                                                                 |    | Número de Talesta *               |                        |                               |
|                                                                 |    | Monia (M.                         | 609                    |                               |
|                                                                 |    | lidoets*                          |                        |                               |
|                                                                 |    | Facha da Pago +                   | 28/10/19               | 0                             |
|                                                                 |    | Banca*                            |                        |                               |
|                                                                 |    | Nombre del Banco <sup>a</sup>     |                        |                               |
|                                                                 |    | Concento Jana Estado de Cuentari- |                        |                               |
|                                                                 |    | RPG                               |                        |                               |
|                                                                 |    | 1,8                               |                        |                               |
|                                                                 |    | Mareto Másorea                    |                        |                               |
|                                                                 |    | Nortire de Cuerte Desilina        |                        |                               |
|                                                                 |    | CONVO EXCISION                    | No 1983(6800           | Envior holihoadin             |
|                                                                 |    | Celutar: (et. 0445512345676)      | No Registrado          | Erviar Natitación             |
| 6. Valida la Operación ingresando<br>la <b>Contraseña Token</b> | •• | Deta<br>Contraseña<br>Re          | Illes de Conf<br>Token | f <b>irmación</b><br>Regresar |
|                                                                 |    | Re                                | gistrar Cuenta 🚺       | Regresar                      |
|                                                                 |    |                                   |                        |                               |

• •

•

El Folio de tu operación es :

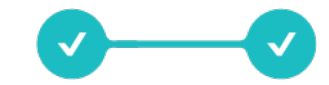

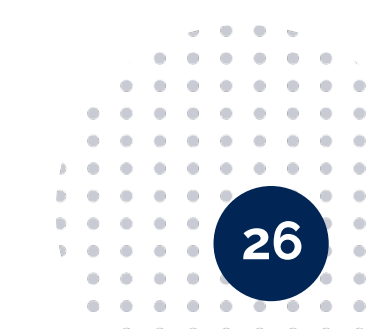

#### • • • • • •

### (

### Pago tarjetas terceros (Consulta)

En esta opción podrás consultar el **estado de tus pagos de servicio** como: Programados, Realizados, Recurrentes, No autorizados y por Autorizar.

También se cuenta con un **resumen general** donde se pueden observar los pagos anteriormente mencionados.

- 1. Haz clic en Pago Tarjetas Terceros
- 2. Haz clic en **Realizados**
- 3. Llena los campos requeridos o sigue el paso 4, para **buscar todos tus pagos realizados**

4. Haz clic en **Buscar** 

|                          |                                       |         |                     |    |       |               | vesumen o | iobai imprim | ir Ayut |
|--------------------------|---------------------------------------|---------|---------------------|----|-------|---------------|-----------|--------------|---------|
| uentas de Cheques        | Buenas Tardes                         |         |                     |    |       | MiP           | erfil     | Cerrar Se    | sión    |
| iversiones               | Último Acceso: 28/10/201              | 19 12:2 | 8 P.M.              |    |       |               |           |              |         |
| ransferencias            |                                       |         |                     |    |       |               |           |              |         |
| ago Tarjetas Terceros    |                                       |         |                     |    |       |               |           |              |         |
| Realizar un Pago         | Pago de Servicios > Realizados - Búsq | ueda    |                     |    |       |               |           |              |         |
| Programados              |                                       |         | Búsqueda A          | va | nzac  | a 3           |           |              |         |
| Recurrentes              | Tipo de Pago                          | То      | los                 |    |       | +             |           |              |         |
| Realizados               |                                       | T       |                     |    |       |               |           |              |         |
| No Autorizados           | Cuenta Origen                         | 100     | las las cuentas     | _  |       | Ň             |           |              |         |
| Por Autorizar            | Monto                                 | Inicial |                     |    | Final |               | То        | odos 🔸       |         |
| Mis Pagos                | Fecha                                 | Inicial |                     |    | Final |               |           |              |         |
| Nuevo! Pago de Servicios | Tipo de Fecha                         | ۲       | Fecha de Aplicación |    | 0     | Fecha de Pago |           |              |         |
| ago de Impuestos         | Fecha de Pago                         | Inicial | 21/10/2019          |    | Final | 28/10/2019    |           |              |         |
| legistro de Cuentas      | Folio                                 | Inicial |                     | 1  | Final |               |           |              |         |
| ago de Nómina            |                                       | -       |                     |    |       |               | _         |              |         |
| lódulo de Nómina         | Estatus                               | Too     | 105                 |    |       | *             |           |              |         |
| eporto MT940             |                                       |         | Busca               |    |       |               |           |              |         |

- 6. Ventana de **Resultados de Búsqueda**
- 7. Selecciona el Número de Folio para ver detalle de pago de servicio
- 8. Esta información puede ser copiada, impresa, exportada a PDF o Excel

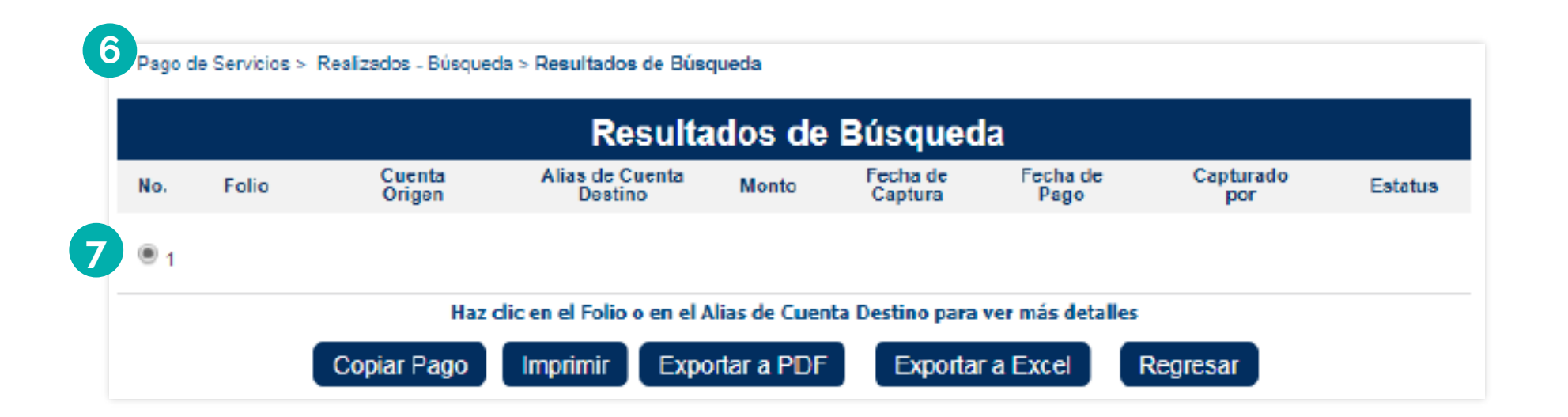

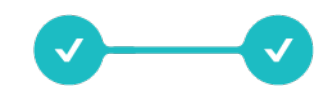

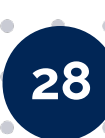

• •

### Pago de impuestos (Pagos referenciados SAT)

En esta opción podrás realizar pagos de impuestos de la **CDMX, Pagos Referenciados SAT, TESOFE** y **Federales**.

Una vez creado el **Registro de tus Cuentas de Impuestos**, deberás realizar los siguientes pasos para efectuar tus pagos.

- 1. Haz clic en Pago de Impuestos
- 2. Selecciona la opción Pagos Referenciados SAT

• •

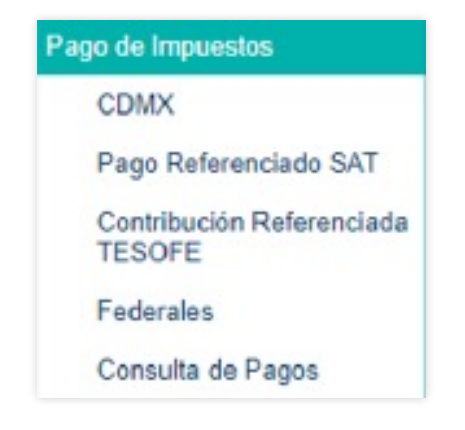

3. Llena los campos requeridos y a continuación da clic en **Validar** 

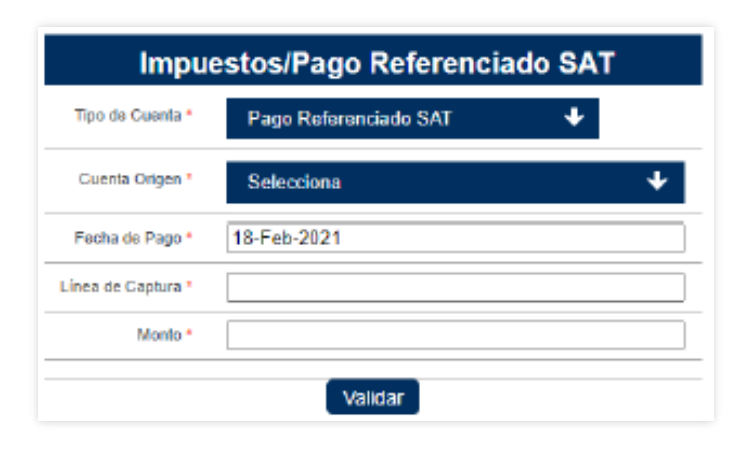

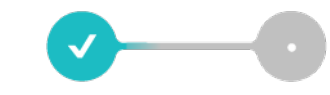

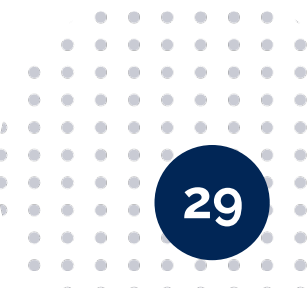

| • | • | • | • | • | • |
|---|---|---|---|---|---|
| • | • | • | • | • | • |

#### 4. Valida la Operación ingresando la **Contraseña Token**

#### Impuestos/ Contribuciones Referenciados -Confirmación Tipo de Cuenta Monto Fecha de Pago Línea de Captura Concepto para Estado de Cuenta Detalles de confirmación

Regresar

Contraseña token

Pagar

7 Toda operación genera un folio al ser capturada correctamente

\_\_\_\_\_

Su Pago ha Sido Realizado Satisfactoriamente

Su Clave de Referencia es:

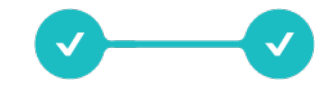

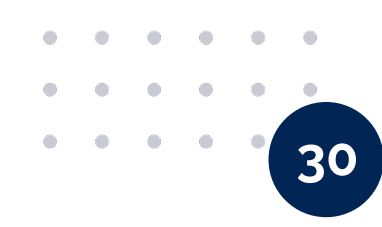

#### **Cuenta de Cheques** (Resumen de cuentas)

- 1. Ingresa al Menú Principal
- 2. Haz clic en Ver Clabe

| Cuentas de Cheques                 |                 |                                  |        |                       |               |          |                 |                     |
|------------------------------------|-----------------|----------------------------------|--------|-----------------------|---------------|----------|-----------------|---------------------|
| Inversiones                        | B               | uenas Tardes                     |        |                       |               | Mi       | Perfil C        | Cerrar Sesión       |
| Transferencias                     | Últ             | imo Acceso: 28/10/2019 01:38 P.M | 1.     |                       |               |          |                 |                     |
| <sup>o</sup> ago Tarjetas Terceros | -               |                                  |        |                       |               |          |                 |                     |
| Nuevo! Pago de Servicios           | No. de Cliente: |                                  |        |                       |               |          |                 |                     |
| Pago de Impuestos                  |                 |                                  |        |                       |               |          |                 |                     |
| Registro de Cuentas                | lodos           |                                  | *      |                       |               |          |                 |                     |
| <sup>D</sup> ago de Nómina         | -               |                                  |        | Selencione Une Onción | de Resument   | Gonoral  |                 | T                   |
| Vódulo de Nómina                   | -               |                                  |        | Sciecciona ona operor | rue ruesumen. | General  |                 |                     |
| Reporte MT940                      |                 |                                  | 1. au  |                       |               | Infor    | mación al: 28/1 | 10/2019 01:49:38 PI |
| Ferminal Punto de Venta            | -               |                                  | Cuer   | ntas de Cheo          | ques          |          |                 |                     |
| Servicios Generales                |                 | Cuenta                           |        |                       | Saldo Total   | Retenido | Disponible      | Estado de cuent     |
|                                    | Tino            | Alias                            | Número | Clabe                 |               |          |                 | septiembre 201      |
| Administración Corporativa         | npo             |                                  |        |                       |               |          |                 |                     |

3. Ingresa una Contraseña Token

| Detalles de la Cuenta - Confirmaciór |
|--------------------------------------|
| Detalles de la Cuenta - Confirmación |
| Detalles de Confirmación             |
| Contraseña Token                     |
| Enviar Regresar                      |

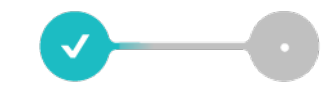

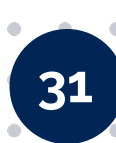

 $\mathbf{m}$ 

#### 4. Ventana de **Detalles de Cuenta**

• •

• •

• •

• •

•-----

| Detalles de Cuenta- cuenta di | gital( |
|-------------------------------|--------|
| MXP)                          |        |

Número de Cuenta

Moneda

Alias

Fecha de Apertura

Tipo

Estatus

Cuenta Clabe

Co-Titular 1

Co-Titular 2

Co-Titular 3

Nombre del Titular

Número de Cliente

Nombre del Usuario

Saldo Disponible

Saldo Retenido

Salvo Buen Cobro

Saldo Total

Exportar a Excel

Regresar

Monto total de Cheques en tránsito

Imprimir

Exportar a PDF

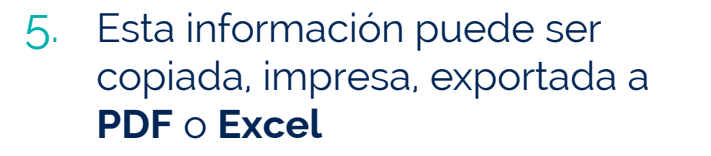

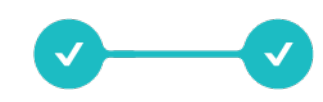

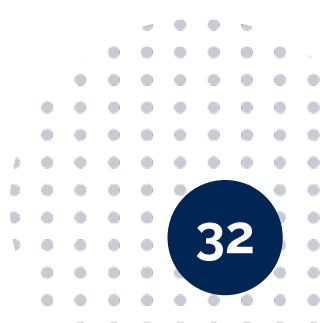

#### • • • • • •

### (<sub>m</sub>

#### **Cuenta de Cheques** (Historial de transacciones)

En esta opción podrás consultar el **historial de transacciones** que has realizado y **efectuar la búsqueda de una operación** en específico si así lo deseas. Para consultar el historial de transacciones, efectúa los siguientes pasos:

- 1. Haz clic en Cuenta de Cheques
- 2. Haz clic en **Consulta de Cuentas, Movimientos y Cheques**

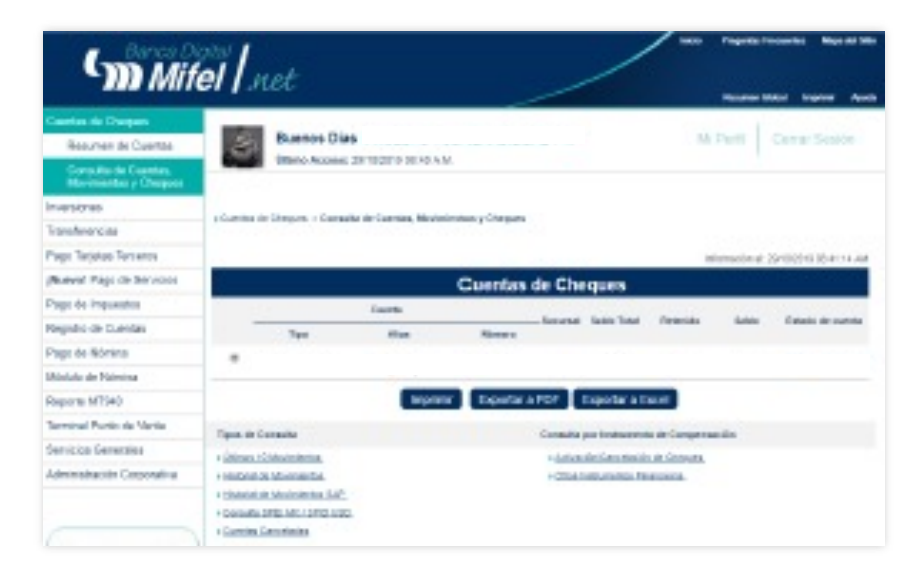

- 3. Llena los campos requeridos o sigue el paso 4, para **buscar todos tus pagos realizados**
- 4. Haz clic en **Buscar**

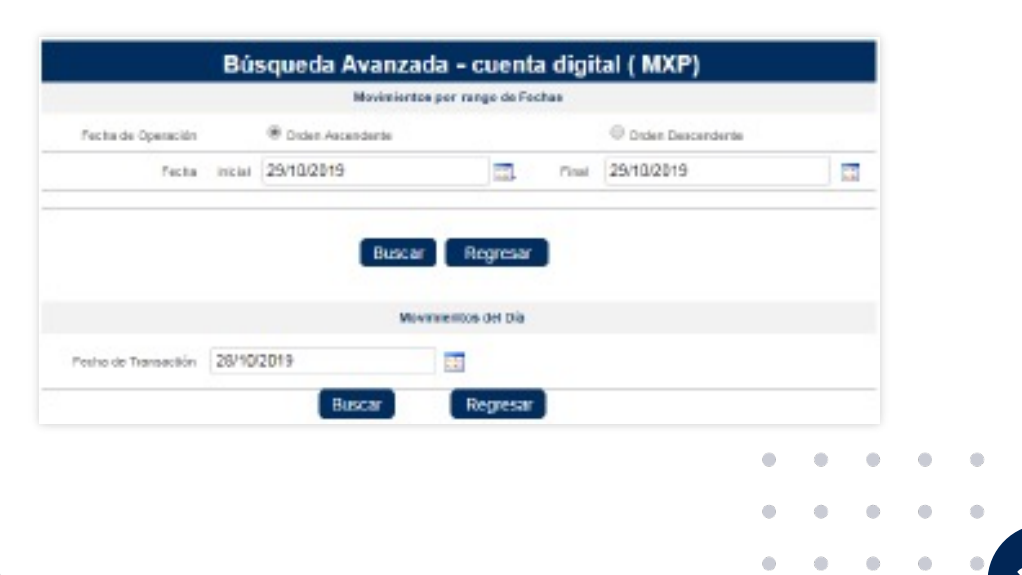

<u>33</u>

5. La búsqueda se puede efectuar bajo diferentes criterios; movimientos por rangos de fechas o movimientos del día

#### 6. Haz clic en la **Descripción** si requieres

| Número de Cuenta XXXX       | XXX -                | F                     | echa        | Inicia | I 01/07/201 | 9 - Final 29/10       | /2019         |
|-----------------------------|----------------------|-----------------------|-------------|--------|-------------|-----------------------|---------------|
|                             |                      |                       |             |        | Inforr      | mación al 29/10/20    | 19 08:55:47 A |
| Resulta                     | dos de Bús           | queda de Movi         | imientos    | - cuer | nta digi    | ital (MXF             |               |
| Haz clic en la Descripción  | del Movimiento del q | ue vieras conocer más | s detalles. |        |             | ,                     |               |
| No. de<br>Cheque Referencia | Fecha                | Descripción           | Abono       | Cargo  | Moneda      | Folio de<br>Operación | Saldo         |
| 1                           |                      |                       |             |        |             |                       |               |
|                             |                      |                       |             |        |             |                       |               |
| 2                           |                      |                       |             |        |             |                       |               |
| 3                           |                      |                       |             |        |             |                       |               |
|                             |                      |                       |             |        |             |                       |               |
|                             |                      |                       |             |        |             |                       |               |

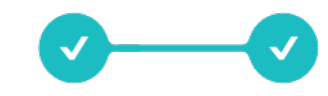

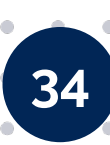

### Cuenta de Cheques (Últimas 10 transacciones)

En esta opción podrás consultar **los últimos 10 movimientos que has realizado en tu cuenta**. Para consultar los últimos 10 movimientos de tu cuenta, efectúa los siguientes pasos.

1. Haz clic en Cuenta de Cheques

2. Haz clic en Consulta de Cuentas, Movimientos y Cheques

3. Haz clic en últimos 10 movimientos

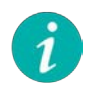

• •

Haz clic en la Descripción de la transacción si requieres conocer mayor detalle.

| Tipos de | e Consulta                                      | Consulta por Instrumento de Cor                                  | npensación |
|----------|-------------------------------------------------|------------------------------------------------------------------|------------|
| Últimos  | s 10 Movimientos                                | Activación/Cancelación de Cher                                   | ques       |
| Historia | al de Movimientos                               | Otros Instrumentos Financieros                                   |            |
| Consul   | ta Spei                                         |                                                                  |            |
| Cuenta   | un Cancoladao                                   |                                                                  |            |
| Guerna   | is Calicelauas                                  |                                                                  |            |
|          | Cuentas de Cheques > Consulta de Cuentas, Movir | nientos y Cheques > Últimos 10 Movimientos                       |            |
|          | Alias de la Cuenta : Cuenta D                   | igital (MXP)                                                     |            |
|          | Detalles del Sa                                 | aldo de la Cuenta - Cuenta Digital (MXP)                         |            |
|          |                                                 | Número de Cuenta                                                 |            |
|          |                                                 | Saldo Total                                                      |            |
|          |                                                 | Saldo Disponible                                                 |            |
|          |                                                 | Salvo Buen Cobro                                                 |            |
|          | Monto total                                     | de Cheques en tránsito                                           |            |
|          |                                                 | Información al 29/10/2019 09:04:59 AM                            |            |
|          |                                                 | Últimos 10 Movimientos                                           |            |
|          | Haz clic en la De                               | scripción del Movimiento del que requieras conocer más detalles. |            |
|          | No. No. de Cheque Folio de Operación Fech       | a Descripción Cargo/Abono Monto Moneda                           |            |
|          | 1                                               |                                                                  |            |
|          | 3                                               |                                                                  |            |
|          | 4                                               |                                                                  |            |
|          | 5                                               |                                                                  |            |
|          | 6                                               |                                                                  |            |
|          | 8                                               |                                                                  |            |
|          | 9                                               |                                                                  |            |
|          | 10                                              |                                                                  |            |
|          | Imprimir                                        | Exportar a PDF Exportar a Excel Regresar                         |            |
|          |                                                 |                                                                  |            |
|          |                                                 |                                                                  |            |

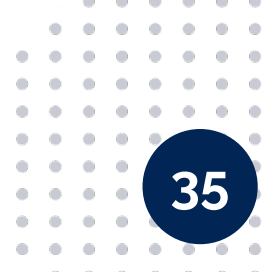

#### • • • • • •

### **Cuenta de Cheques** (Resumen de cuenta y TdC Mifel )

En esta opción podrás consultar el **Resumen de tus Cuentas y Tarjeta de Débito**. Para realizar una consulta de tus Cuentas de Cheques efectúa los siguientes pasos:

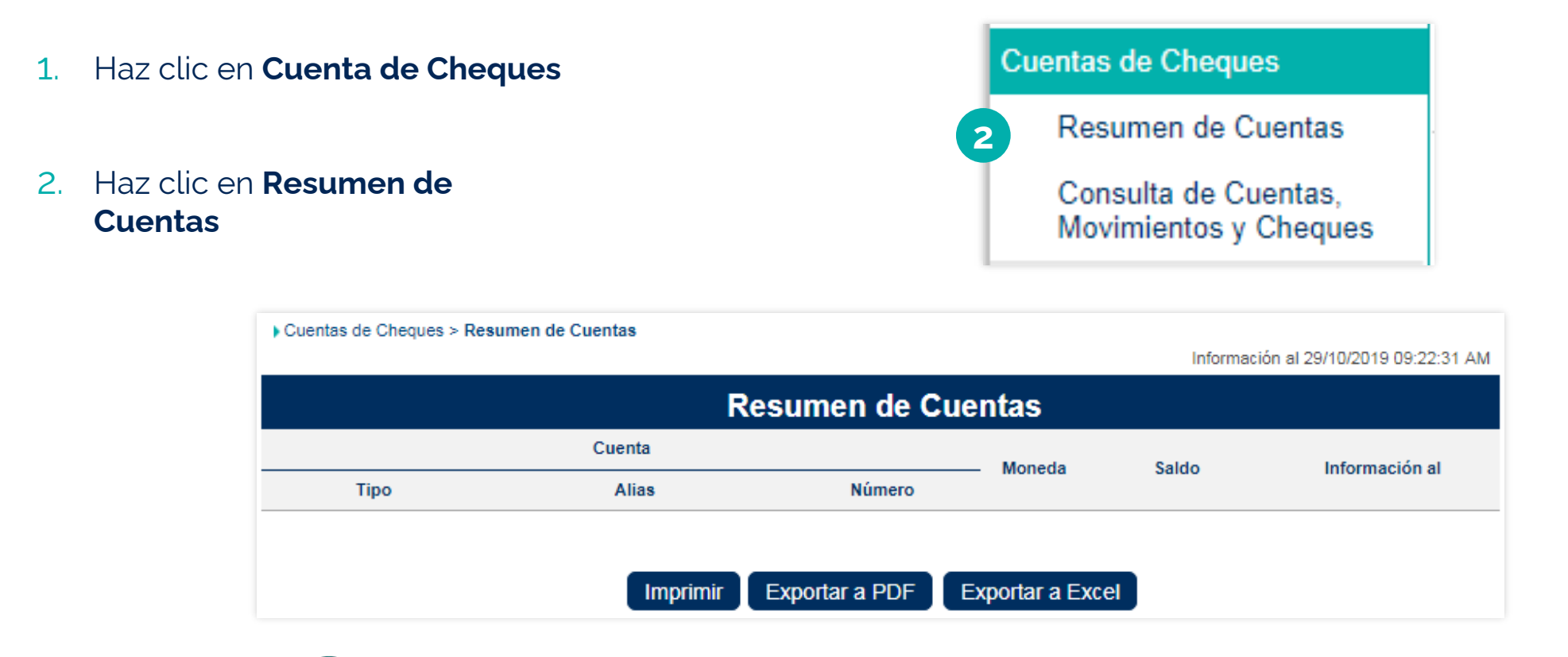

Puedes imprimir o descargar la información en formato PDF o Excel.

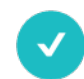

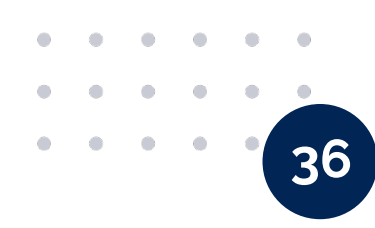

### Cuenta de Cheques: ver, cancelar o activar cheques

En esta opción **podrás consultar el historial de tus cheques**, realizar la cancelación de los mismos o bien, activar tu chequera. Para hacer una operación o consulta de tu cuenta de cheques efectúa los siguientes pasos:

- 1. Haz clic en **Cuenta de Cheques**
- 2. Haz clic en Consulta de Cuentas, Movimientos y Cheques
- Selecciona la cuenta y haz clic en la opción
   Activación/Cancelación de Cheques
- 4. Puedes realizar la búsqueda por Chequera o Cheques Emitidos y haz clic en **Buscar**

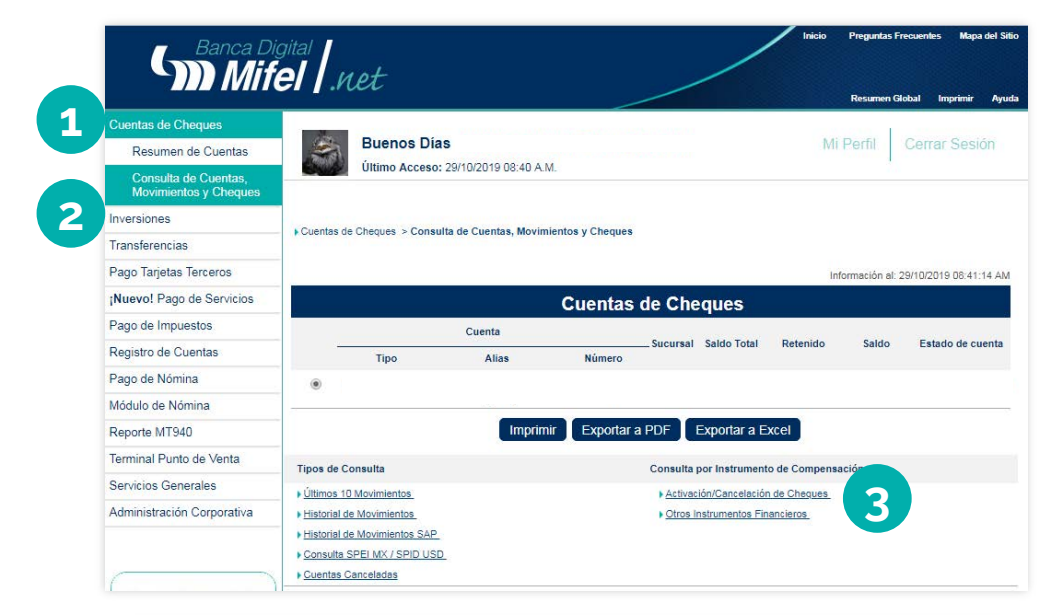

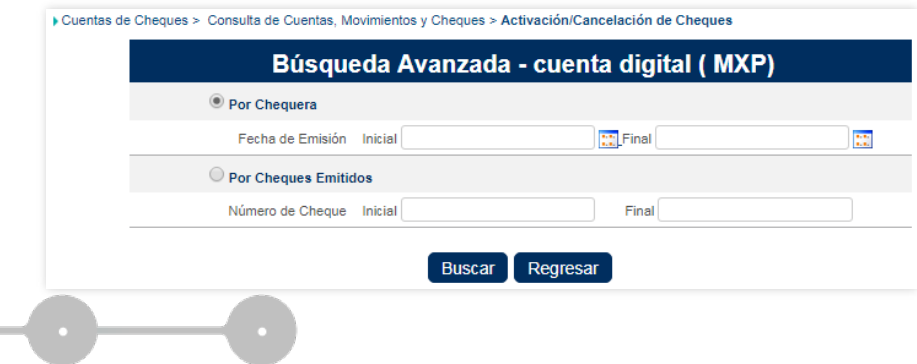

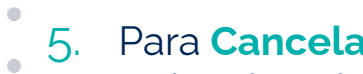

• •

.

#### Para Cancelación Individual:

Selecciona la chequera y haz clic en el Folio de cheque inicial

6. Para Cancelación o Activación por Chequera:

Selecciona la chequera y haz clic en Activar o Cancelar Chequera según lo desees

|          | Número de Cuenta               | Cheque Inicial              | Número de Cheques                | Fecha de Expedición |
|----------|--------------------------------|-----------------------------|----------------------------------|---------------------|
| ۲        |                                |                             |                                  |                     |
| 0        |                                |                             |                                  |                     |
| 0        |                                |                             |                                  |                     |
| 0        |                                |                             |                                  |                     |
| 0        |                                |                             |                                  |                     |
| 0        |                                |                             |                                  |                     |
| 0        |                                |                             |                                  |                     |
| 0        |                                |                             |                                  |                     |
| 0        |                                |                             |                                  |                     |
| 0        |                                |                             |                                  |                     |
|          |                                |                             |                                  |                     |
| -clic en | el Cheque Inicial para consult | tar todos los números de Cl | neques que componen la Chequera. |                     |

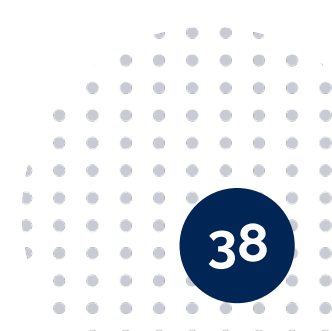

- 7. Al seleccionar el Folio del cheque inicial, se desplegará la lista de cheques para cancelación individual o consulta
- 8. Para **Activar** tu chequera ingresa el número de cheque inicial y final en el campo de **Búsqueda Avanzada**

| Detalles de Co   | onfirmación |
|------------------|-------------|
| Contraseña Token |             |
| Activar Chequera | Regresar    |

| c                     | ancelar | Cheques |       |   |
|-----------------------|---------|---------|-------|---|
| Número de Cheque      | Inicial | •       | Final | • |
| Motivo de Cancelación | Otro    |         | -     |   |
| Cont                  | inuar   | Regres  | ar.   |   |

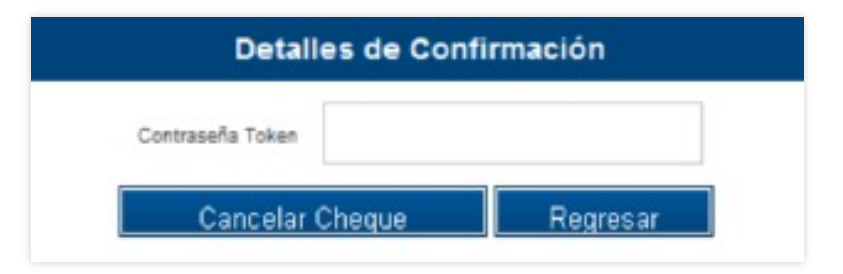

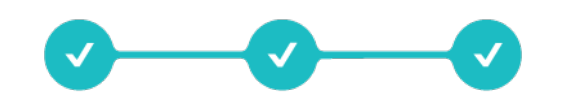

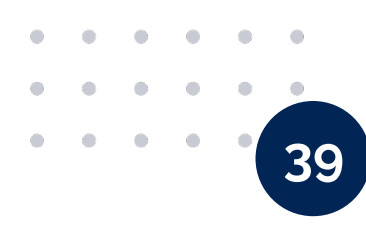

# Consulta de datos de contacto registrados para notificaciones

#### 1. Ingresa a www.mifel.com.mx

• •

•

۲

- 2. Selecciona la opción **Banca Digital**
- 3. Inicia sesion en Mifel net
- 4. Da clic en Mi Perfil
- 5. En el apartado **Detalles de Confirmación** ingresa tu **Controseña Token**

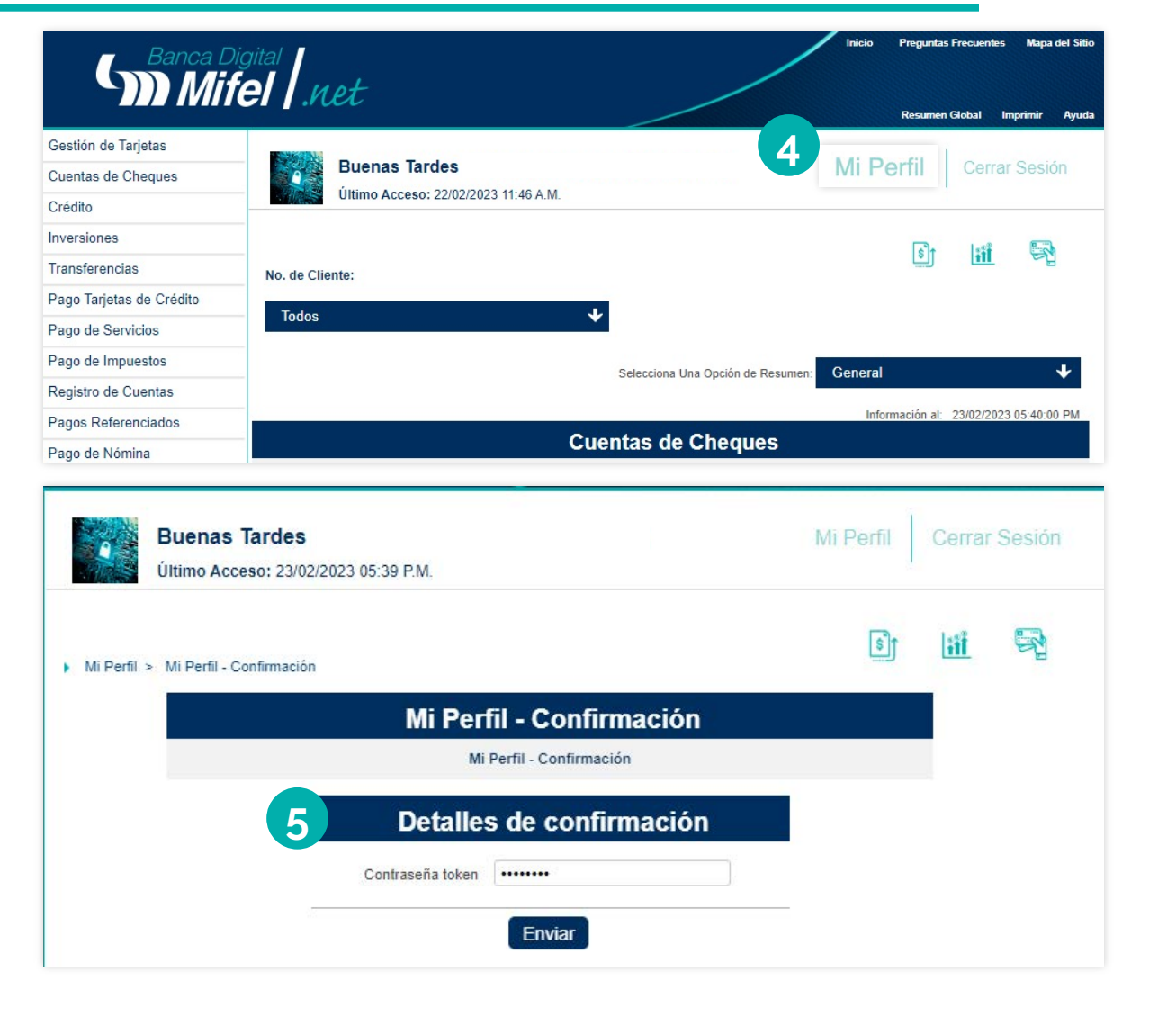

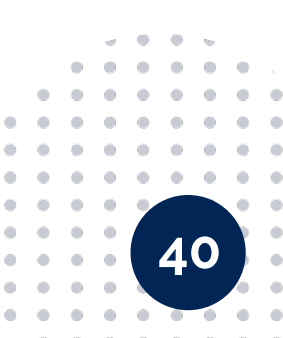

 $\mathbf{m}$ 

| 9 Buenas<br>Último Ac   | <b>Fardes</b><br>ceso: 23/02/2023 05:39 P.M.                                                                    | Mi Perfil                                | Cerrar Sesión |
|-------------------------|----------------------------------------------------------------------------------------------------|------------------------------------------|---------------|
| Servicios generales > F | Preferencias Personales > Mi Perfil > Información Personal                                                      |                                          | <u>III 🗟</u>  |
| -                       | Validación de información de<br>Si validas tus contactos, podremos ayudarte a recuperar tu us<br>de necesitarlo | e Contacto<br>uario o contraseña en caso |               |
|                         | Correo Electrónico para Notificaciones                                                                          |                                          |               |
|                         | Celular para Notificaciones                                                                                     |                                          |               |
|                         | Información Person                                                                                              | al                                       |               |
|                         | Nombre de la Empresa                                                                                            |                                          |               |
|                         | Nombre del Cliente                                                                                              |                                          |               |
|                         | Correo Electrónico para Notificaciones *                                                                        |                                          |               |
|                         | Celular para Notificaciones *                                                                                   |                                          |               |
|                         | Facebook Id                                                                                                    |                                          |               |
|                         | Twitter Id                                                                                                    |                                          |               |
|                         | Ocupación Empleado                                                                                              |                                          |               |

### Apertura de inversiones (Depósito a plazo)

En esta opción podrás consultar el saldo de tus inversiones de **depósitos a plazo.** 

- 1. Haz clic en Inversiones
- 2. Selecciona la opción **Depósitos a Plazo**
- 3. Da clic en Abre tu inversión

| Inversiones             |
|-------------------------|
| Sociedades de Inversión |
| Mesa de Dinero          |
| Depósitos a Plazo       |

| Inversiones > Depósitos a                      | Plazo                                       |        |    |           |                         |  |  |  |  |  |
|------------------------------------------------|---------------------------------------------|--------|----|-----------|-------------------------|--|--|--|--|--|
| 3 Abre tu inversión Depósitos a Plazo Cerrados |                                             |        |    |           |                         |  |  |  |  |  |
|                                                |                                             |        | In | formación | al:23/02/21 02:02:07 PM |  |  |  |  |  |
|                                                | Resumen de cuentas - Cuenta(s) de inversión |        |    |           |                         |  |  |  |  |  |
|                                                | Cuenta                                      |        |    |           |                         |  |  |  |  |  |
| Тіро                                           | Alias                                       | Número |    |           |                         |  |  |  |  |  |
|                                                |                                             |        |    |           |                         |  |  |  |  |  |
|                                                |                                             |        |    |           |                         |  |  |  |  |  |

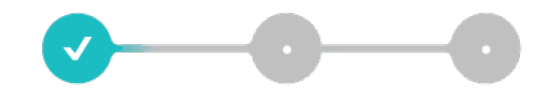

4. Ventana de **Simula tu inversión**, ingresa los datos requeridos para simular tu inversión

• •

• •

• •

5. Haz clic en **Invertir** y confirma con la **Contraseña Token** 

| Sim                                                                                                    | ula tu inversion                                                                                                    |  |     |
|----------------------------------------------------------------------------------------------------|----------------------------------------------------------------------------------------------------|--|-----|
| Cuenta de Origen:*                                                                                                    | *                                                                                                    |  |     |
| Saldo Disponible (MXP):*                                                                                                    |                                                                                                    |  |     |
| Monto de Inversión (MXP):*                                                                                                    | \$                                                                                                    |  |     |
| Producto de Inversión:*                                                                                                    | Pagaré Mifel 🗸                                                                                                    |  |     |
| Productos:*                                                                                                    | +                                                                                                    |  |     |
| Instrucción al Vencimiento:*                                                                                                    | Reinversión de capital e intereses 🔸                                                                                                    |  |     |
|                                                                                                    | MIFEL PLATINO 1                                                                                                    |  |     |
|                                                                                                    | Rendimiento:                                                                                                    |  |     |
| a inversión no puede cancelarse de mane<br>as cifras calculadas son antes de impues<br>NFORMACION IMPORTANTE: EL PAGO DI<br>ENCIMIENTO             | Rendimiento:<br>era anticipada a su fecha de vencimiento.<br>tos.<br>E INTERESES PARA ESTE PRODUCTO SERA EL DIA DEL                          |  | р ( |
| a inversión no puede cancelarse de mane<br>as cifras calculadas son antes de impues<br>NFORMACION IMPORTANTE: EL PAGO DI<br>ENCIMIENTO<br>Regresar | Rendimiento:<br>tra anticipada a su fecha de vencimiento.<br>tos.<br>E INTERESES PARA ESTE PRODUCTO SERA EL DIA DEL                          |  |     |
| a inversión no puede cancelarse de mane<br>as cifras calculadas son antes de impues<br>NFORMACION IMPORTANTE: EL PAGO DI<br>ENCIMIENTO<br>Regresar | Rendimiento:<br>tra anticipada a su fecha de vencimiento.<br>tos.<br>E INTERESES PARA ESTE PRODUCTO SERA EL DIA DEL<br>Invertir Limpiar<br>5 |  |     |

#### • • • • • •

(<sub>111</sub>)

6. Se generará la constancia, así como la carátula de tu inversión; da clic para descargarlas en formato PDF y posteriormente en **Terminar** 

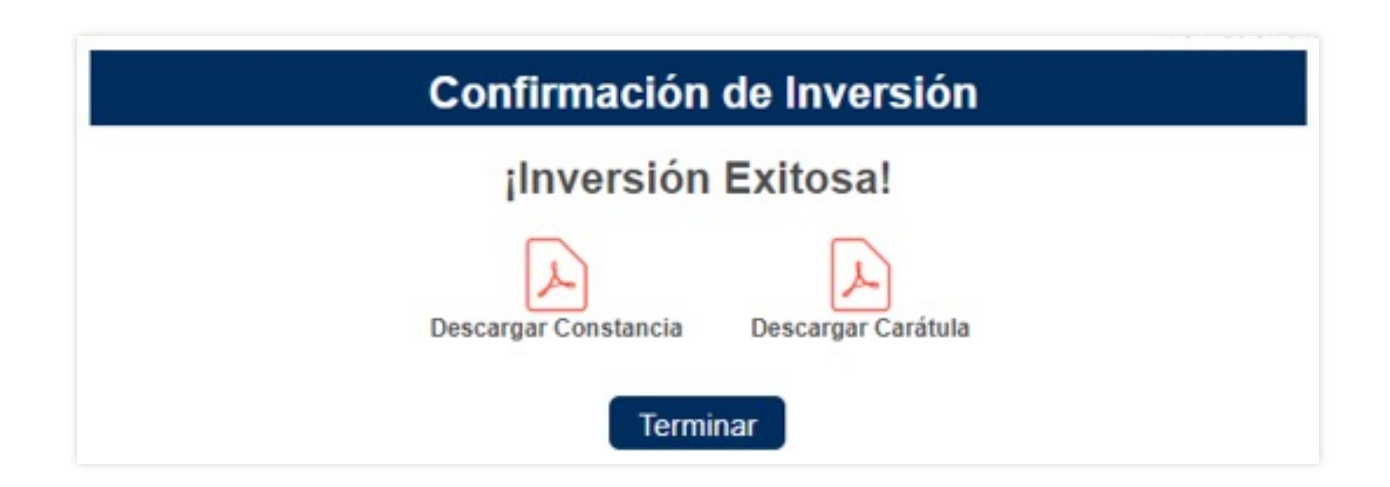

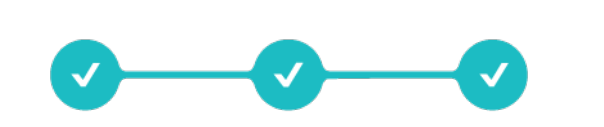

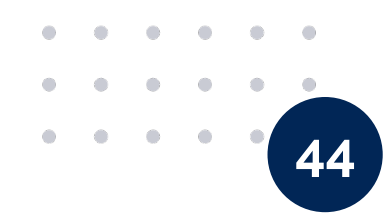

### Consulta de inversiones (Depósito a plazo)

En esta opción podrás consultar el saldo de tus inversiones de Depósitos a Plazo.

| 1. | Haz clic en <b>Inversiones</b>                               | •                               | Inversiones                |        |                 |           |                         |
|----|--------------------------------------------------------------|---------------------------------|----------------------------|--------|-----------------|-----------|-------------------------|
|    |                                                              |                                 | Sociedades de Inversión    | 'n     |                 |           |                         |
| 2. | Selecciona la opción de                                      |                                 | Mesa de Dinero             |        |                 |           |                         |
|    | Depósitos a Plazo                                            |                                 | Depósitos a Plazo          |        |                 |           |                         |
|    |                                                              | Inversiones > Depósitos a Plazo |                            |        |                 |           |                         |
| 3. | Se mostrará el resumen de tu<br>Depósitos a Plazo contratado | S Abre tu inversión             | Depósitos a Plazo Cerrados |        | In              | formación | al:23/02/21 02:02:07 PM |
|    |                                                              | Re                              | esumen de cuentas - Cu     | ienta  | (s) de invers   | ión       |                         |
|    |                                                              |                                 | Cuenta                     |        | Sucursal Moneda | Saldo     | Información al:         |
|    |                                                              | Тіро                            | Alias Nú                   | lúmero |                 |           |                         |
|    |                                                              |                                 |                            |        |                 |           |                         |
|    |                                                              |                                 |                            |        |                 |           |                         |

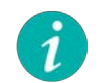

Haz clic en el número de cuenta si requieres conocer mayor detalle.

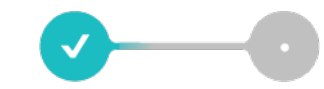

46

#### 4. Ventana de **Detalles de Cuenta**

• •

• • • •

• . .

•----

| > | Detalles del Producto -       |                           |   |
|---|-------------------------------|---------------------------|---|
|   | Número de cuenta:             |                           |   |
|   | Moneda de la cuenta:          |                           |   |
|   | Tipo de producto contratado:  |                           |   |
|   | Clave de producto:            |                           |   |
|   | Alias:                        |                           |   |
|   | Nombre de la cuenta:          |                           |   |
|   | Cliente:                      |                           |   |
|   | Nombre del usuario:           |                           |   |
|   | Fecha de apertura:            |                           |   |
|   | Monto de inversión (MXP):     |                           |   |
|   | Fecha de vencimiento:         |                           |   |
|   | Monto al vencimiento (MXP):   |                           |   |
|   | Tasa de interés:              |                           |   |
|   | Periodo de inversión en días: | -                         |   |
|   | Cuenta de depósito a capital: |                           |   |
|   | Saldo contable (MXP):         |                           |   |
|   | Cuenta principal:             |                           |   |
|   | Imprimir Exportar a PDF       | Exportar a Excel Regresar |   |
|   |                               | ٠                         | 0 |
|   |                               | •                         | 0 |
|   |                               |                           | 4 |

5. Esta información puede ser copiada, impresa, exportada a **PDF** o **Excel** 

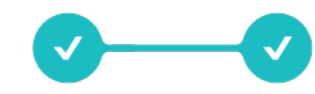

#### • • • • • •

### (<sub>m</sub>

### Consulta de inversiones (Sociedades de inversión)

\_\_\_\_\_

En esta opción podrás consultar el saldo de tus inversiones de **Sociedades de Inversión**.

- 1. Haz clic en Inversiones
- 2. Selecciona la opción de **Sociedades de Inversión**

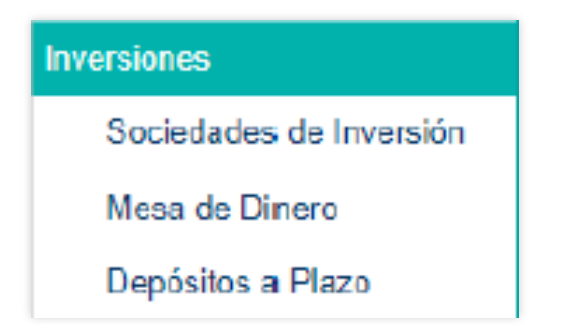

3. Se mostrará el resumen de tus **Sociedades de Inversión** 

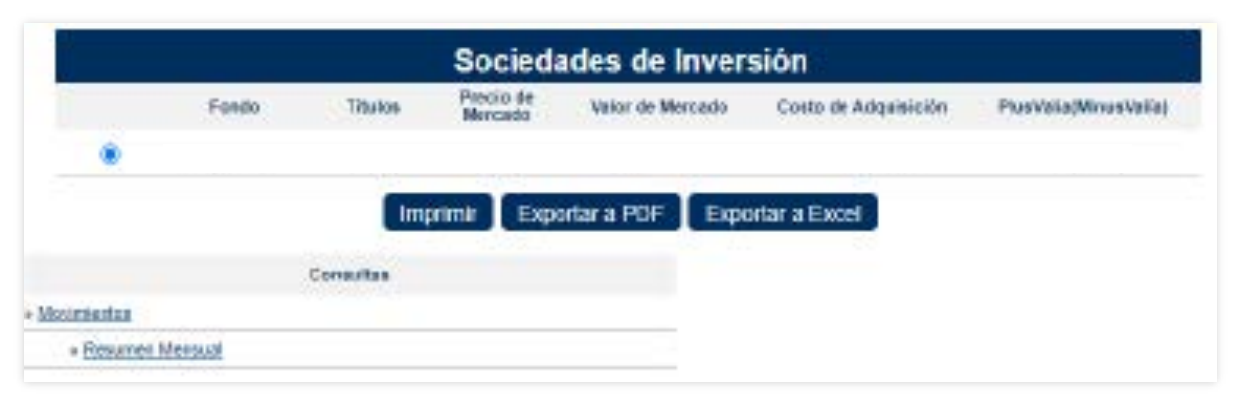

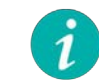

Haz clic en el número de cuenta si requieres conocer mayor detalle.

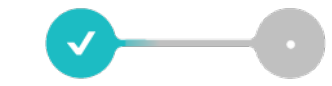

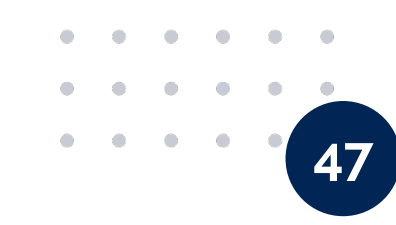

#### En esta opción podrás consultar el saldo de tus inversiones de **Sociedades de Inversión**

- 4. Ventana de **Detalles de Cuenta**
- 5. Llena los campos requeridos para **buscar todos tus movimientos**

| Búsqueda        |
|-----------------|
| Final           |
| Buscar Degreear |
|                 |

6. El detalle de movimientos puede ser copiado, impreso, exportado a **PDF** o **Excel** 

| ) Inve | Inversiones > Sociedades de Inversión > Movimientos - Búsqueda > Resultados de Búsqueda                               |                     |  |  |  |  |  |  |  |
|--------|----------------------------------------------------------------------------------------------------|---------------------|--|--|--|--|--|--|--|
|        | Resultados de Búsqueda - VALOR1F                                                                                      |                     |  |  |  |  |  |  |  |
| No.    | Folio Tipo de Fondo Serie Títulos Precio Comisión Impuesto Monto Fecha de Fecha de Estatus<br>Transacción Liquidación | Número de<br>Cuenta |  |  |  |  |  |  |  |
| 1      |                                                                                                    |                     |  |  |  |  |  |  |  |
|        |                                                                                                    |                     |  |  |  |  |  |  |  |
|        | Imprimir Exportar a PDF Exportar a Excel Regresar                                                                     |                     |  |  |  |  |  |  |  |

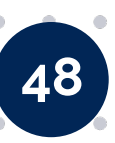

.

## Gestión de tarjetas

Mediante este módulo podrás realizar **la gestión de los siguientes parámetros** de tus tarjetas de débito y/o crédito.

Bloqueo temporal

• •

•

- Reestablecer NIP
- Limites y restricciones

- Pagar TDC
  Estado de cuenta
- Generar CVC

- Cancelar por robo y extravío
- Movimientos
- Solicitar tarjeta adicional

- Haz clic en Gestión de tarjetas > Crédito
- 2. Se solicitara ingresar una **Contraseña Token** para poder ingresar

| Gestion de Tarjetas                |   |       |       |       |              |   |   |
|------------------------------------|---|-------|-------|-------|--------------|---|---|
| Crédito                            |   |       |       |       |              |   |   |
| Gestión de tarjetas - confirmación |   |       |       |       |              |   |   |
| Gestión de tarjetas - confirmación |   |       |       |       |              |   |   |
| Detalles de confirmación           |   |       |       |       | <sup>o</sup> | • | • |
| Contraseña loken                   |   |       | 2     | •     | •            | • | • |
| Contraction forces                 |   |       | 100   | 1000  |              |   |   |
| Enviar                             |   | •     | •     | •     | •            | • | • |
| Enviar                             |   | •     | • • • | •     | •            | • | • |
| Enviar                             | 2 | • • • |       | • • • | •            | • | • |

#### • • • • • •

#### El sistema le mostrará sus tarjetas de crédito (titulares y adicionales).

- 3. Se mostrará el **detalle de saldos,** así como iconos con los que el cliente podrá realizar:
  - Bloqueo temporal
- Generar CVC
- Reestablecer NIP
- Limites y restricciones
- Pagar TDC
- Estado de cuenta

- Generar CVC
   Cancolar por rok
- Cancelar por robo y
- extravió
- Movimientos
- Solicitar tarjeta adicional

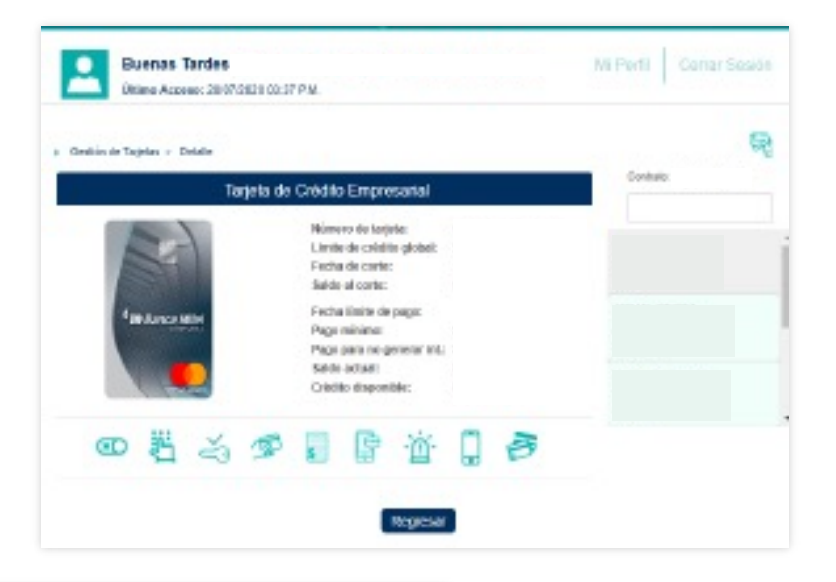

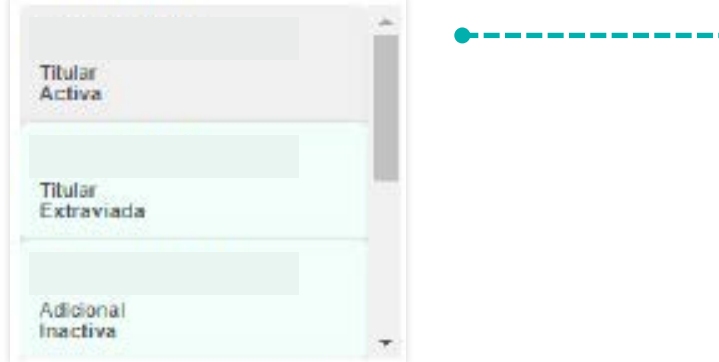

En el menú lateral derecho se van a mostrar las **tarjetas titulares y adicionales** que podrás seleccionar para poder ver y seleccionar algunos de los iconos de gestión.

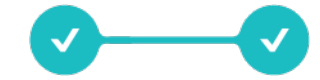

#### **Reporte MT940** (Alta de cuentas)

MT940 es un formato utilizado por la red SWIFT para enviar y recibir estados de cuenta bancarios al final del día. En **Mifel.net** es necesario realizar un alta de las cuentas de la que se requiere extraer este reporte de la siguiente forma:

 Ir a Menú Principal y seleccionar la opción de Reporte MT940 > Registro de cuentas

·----

Reporte MT940Registro de CuentasMantenimiento de CuentasSolicitud de ReportesConsulta de ReportesTerminal Punto de VentaServicios GeneralesAdministración Corporativa

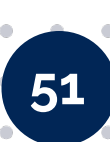

| Seleccionar la(s) cuenta(s) de                                       | Criterios del Reporte       |
|----------------------------------------------------------------------|-----------------------------|
| la(s) que se requiere obtener et                                     | Usuario                     |
| eporte MI940                                                         | Número de cliente           |
|                                                                      | BIC ID*                     |
| Ingresa la <b>Contraseña Token</b> y<br>dar clic en <b>Continuar</b> | Paginación* No +            |
| • 3                                                                  | Generación Automática* No 🗸 |
|                                                                      | Selección de Cuentas        |
|                                                                      | No. Nombre Número           |
| 1                                                                    | 1                           |
|                                                                      | 2 🗌                         |
|                                                                      | Detalles de confirmación    |
| Se realizo el registro exitosamente                                  | Contraseña token            |

Continuar

i

• •

2.

3.

 Una vez realizada la solicitud del alta de la(s) cuenta(s) se deberá esperar al siguiente día para realizar la solicitud de los reportes MT940 (T-1)

2

Cada usuario deberá realizar el alta de forma individual de las cuentas dentro de su sesión de
 Mifel.net

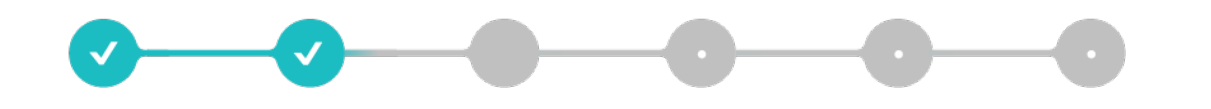

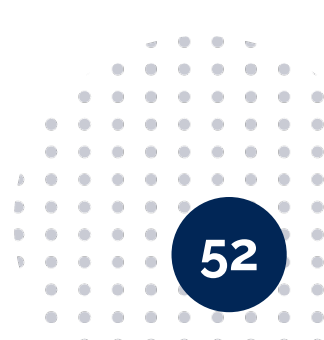

#### • • • • • •

### (<sub>m</sub>

• •

#### **Reporte MT940** (Mantenimiento de cuentas)

Desde aquí es posible habilitar o deshabilitar las cuentas asociadas al reporte **MT940**.

- 4. Identificar la cuenta a editar y seleccionar el **estatus** que se desea modificar
- 5. Ingresar una **Contraseña Token** para guardar el cambio

|     | Número de cliente* |                      |   |
|-----|--------------------|----------------------|---|
|     | BIC ID*            |                      |   |
|     | Paginación*        | No 🔻                 |   |
|     | E                  | dición de Cuentas    |   |
| No. | Nombre             | Número 4 Estatus     |   |
| 1   |                    | Habilitado 🔻         |   |
| 2   |                    | Habilitado           |   |
| 3   |                    | Habilitado 🔻         |   |
|     | Deta               | lles de Confirmación |   |
|     | 5 Contraseña Token |                      |   |
|     |                    |                      |   |
|     |                    | Continuar            |   |
|     |                    |                      | • |
|     |                    |                      |   |
|     |                    |                      | • |

#### **Reporte MT940** (Solicitud de reportes)

- El rango de tiempo de la consulta de estos reportes no debe ser mayor a **3 meses**, se podrá consultar hasta **30 días de** información
- Se deberá(n) seleccionar la(s) cuenta(s) de la(s) que se requiere el reporte MT940
- 8. Ingresar una Contraseña Token

|   |       | Sol                | icitud de Reporte | S          |        |
|---|-------|--------------------|-------------------|------------|--------|
|   |       | Usuario            |                   |            |        |
|   |       | Número de cliente* |                   |            |        |
|   |       | BIC ID*            |                   |            |        |
|   |       | 6 Paginación*      |                   |            |        |
|   |       | Fecha Inicial*     | 26/10/2017        | dd/MM/yyyy |        |
|   |       | Fecha Final*       | 26/10/2017        | dd/MM/yyyy |        |
|   |       | Sol                | icitud de Reporte | 5          |        |
| 7 | No. 🗖 |                    | Nombre            |            | Número |
|   | 1 🗆   |                    |                   |            |        |
|   | 2     |                    |                   |            |        |
|   | 3     |                    |                   |            |        |
|   |       | Detal              | les de Confirmaci | ón         |        |
|   | 8     | Contraseña Token   |                   |            |        |
|   |       |                    | Continuar         |            |        |

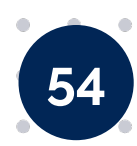

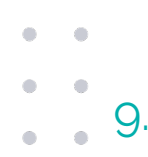

• •

Se enviará una **notificación** al correo electrónico registrado en **Mifel.net** una vez que se encuentre disponible el **reporte** (5 min. aproximadamente)

10. Consulta el **reporte** del periodo seleccionado

| Solicitud de Reportes<br>Usuare<br>Número de diente*<br>BIO ID*<br>Paghacide*<br>Recha Final<br>Fecha Final |  |
|----------------------------------------------------------------------------------------------------|--|
| Usuare<br>Nămaro de ciente*<br>BIC ID*<br>Paginacida*<br>Pecha Inicel<br>Fecha Final                        |  |
| NUmara de stante*<br>810 10*<br>Pagitacida*<br>Recha Final<br>Fecha Final                                   |  |
| BIG ID'<br>Paginacida'<br>Fecha Inical<br>Fecha Final                                                       |  |
| Paginacido"<br>Recha Incost<br>Fecha Final                                                                  |  |
| Fecha Incel<br>Fecha Final                                                                                  |  |
| Fesha Final                                                                                                 |  |
|                                                                                                    |  |
| Solicitud de Reportes                                                                                       |  |
|                                                                                                    |  |
| No. NORCES RUNAIS                                                                                           |  |

|           | Consulta de Reportes |        |     |                              |         |  |  |  |  |  |
|-----------|----------------------|--------|-----|------------------------------|---------|--|--|--|--|--|
| No. Folio | Nombre               | Nomers | BIC | Paginación Fecha Inicial Fec | ha Fina |  |  |  |  |  |
| 1 12      |                      |        |     |                              |         |  |  |  |  |  |
| 2 11      |                      |        |     |                              |         |  |  |  |  |  |
| 3 13      |                      |        |     |                              |         |  |  |  |  |  |
| 4 14      |                      | • 2    |     |                              |         |  |  |  |  |  |

- El reporte estará disponible para su descarga desde Mifel.net durante todo el día en que se generó, borrándose a la media noche.
- Este reporte solo podrá ser consultado desde **la sesión del usuario** que realizó la solicitud.

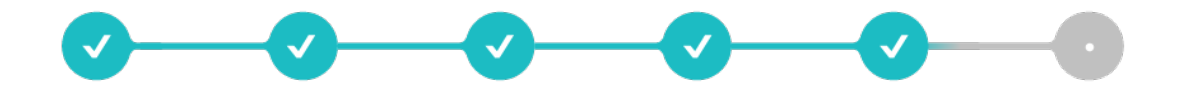

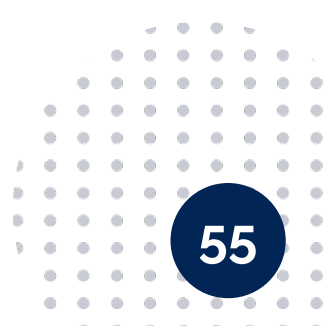

56

#### **Reporte MT940** (Descarga de reportes)

La consulta muestra información solo de días hábiles.

Sábado y domingo se muestran con fecha del lunes o del día hábil siguiente.

| <u>A</u> rchivo       | <u>E</u> dición | F <u>o</u> rma | to <u>V</u> er | Ayu  | la    |       |
|-----------------------|-----------------|----------------|----------------|------|-------|-------|
|                       |                 |                |                |      |       |       |
| 86:MOV<br>TA.         | IMIENTO         | )S DE          | COMER          | CIOS | MIFEL | VENTA |
| 61:<br>86:MOV<br>TA.  | IMIENTO         | DS DE          | COMER          | CIOS | MIFEL | VENTA |
| 01:<br>86:MOV<br>/TA. | IMIENTO         | )S DE          | COMER          | C105 | MIFEL | VENTA |
| 86:MOV<br>7A.         | IMIENTO         | DS DE          | COMER          | CIOS | MIFEL | VENTA |
| 86:MOV<br>/TA.        | IMIENTO         | )S DE          | COMER          | CIOS | MIFEL | VENTA |
| 86:MOV<br>/TA.<br>61: | IMIENTO         | )S DE          | COMER          | CIOS | MIFEL | VENTA |
| 86:MOV<br>/TA.<br>61: | IMIENTO         | )S DE          | COMER          | CIOS | MIFEL | VENTA |
| 86:MOV<br>TA.<br>61   | IMIENTO         | )S DE          | CÓMER          | CIOS | MIFEL | VENTA |
| 86:MOV<br>/TA.<br>61: | IMIENTO         | )S DE          | COMER          | CIOS | MIFEL | VENTA |
| 86:MOV                | IMIENTO         | DS DE          | COMER          | CIOS | MIFEL | VENTA |

|     |       |                                           | M         | <b>T94</b> | D           |                                             |
|-----|-------|-------------------------------------------|-----------|------------|-------------|---------------------------------------------|
| SEQ | Field | Name                                      | Туре      | M/O        | xpected Val | Description & Exceptions                    |
|     | 20    | Identificador                             |           | M          |             | TRANSACTION REFERENCE NUMBER                |
|     |       | Value Date                                |           |            |             |                                             |
|     |       | ID_Cliente                                | String    | M          |             |                                             |
|     | 25    | Cuenta                                    |           | M          |             | ACCOUNT IDENTIFICATION                      |
|     |       | Account                                   | String    | M          |             |                                             |
|     | 28C   | Día del año de ejecución                  |           | M          |             | STATEMENT NUMBER/SEQUENCE NUMBER            |
|     |       | Statement_Number                          | Integer   | M          |             |                                             |
|     |       | Sequence_Number                           | Integer   | 0          |             |                                             |
|     | 60F   | Saldo Inicial                             |           | м          |             | OPENING BALANCE                             |
|     |       | D/C_Mark                                  | String    | M          |             |                                             |
|     |       | Value Date                                | String    | М          |             |                                             |
|     |       | Currency                                  | String    | M          |             |                                             |
|     |       | Amount                                    | Double    | M          |             |                                             |
| Α   |       |                                           |           | 0          |             | SEQUENCE A                                  |
|     | 61    | Detalle del movimiento                    |           | 0          |             | STATEMENT LINE                              |
|     |       | Value Date                                | String    | M          |             |                                             |
|     |       | Entry Date                                | String    | 0          |             | month, day                                  |
|     |       | Debit/Credit Mark                         | String    | M          |             |                                             |
|     |       | Amount                                    | Double    | M          |             |                                             |
|     |       | Transaction_Type                          | String    | M          |             |                                             |
|     |       | Identification_Code                       | String    | M          |             |                                             |
|     |       | Reference_for_the_Account_Owner           | String    | M          |             |                                             |
|     |       | Account_Servicing_Institution's_Reference | String    | 0          |             |                                             |
|     |       | Supplementary_Details                     | String    | 0          |             |                                             |
|     | 86    | Descripción                               |           | 0          |             | INFORMATION TO ACCOUNT OWNER                |
|     |       | Narrative                                 | String    | M          |             |                                             |
|     | 62F   | Saldo Final                               |           | M          |             | CLOSING BALANCE (BOOKED FUNDS)              |
|     |       | D/C_Mark                                  | String    | M          |             |                                             |
|     |       | Date                                      | String    | м          |             |                                             |
|     |       | Currency                                  | String    | M          |             |                                             |
|     |       | Amount                                    | Double    | M          |             |                                             |
|     |       | FormatOption                              | Character | М          | M, F        | NO REQUIRED FOR THE MAPPING                 |
|     | 64    | Saldo Disponible                          |           | 0          |             | CLOSING AVAILABLE BALANCE (AVAILABLE FUNDS) |
|     |       | D/C_Mark                                  | String    | М          |             |                                             |
|     |       | Date                                      | String    | M          |             |                                             |
|     |       | Currency                                  | String    | M          |             |                                             |
|     |       | Amount                                    | Double    | M          |             |                                             |

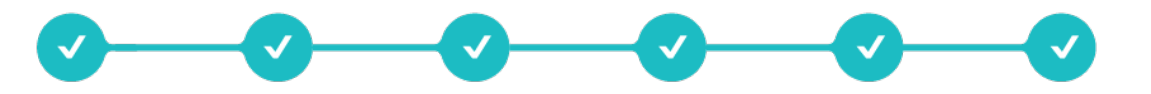

### **Terminal Punto De Venta** (Movimientos)

- Seleccionar la opción
   Terminal Punto de Venta > Movimientos
- 2. Elige la cuenta, comercio y rango de fechas *(mes actual)* que desea consultar

| Bûsqueda Avanzada |                         |   |              |                          |        |
|-------------------|-------------------------|---|--------------|--------------------------|--------|
| Cuenta:           | Selecciona una Cuenta 🔻 |   | Comercio:    | Selecciona un Comercio 🔻 |        |
| Fecha Inicial:    | 9/1/17                  | = | Fecha Final: | 9/5/17                   | ==     |
|                   |                         |   |              |                          | Buscar |

| Gestión de Tarjetas       |
|---------------------------|
| Cuentas de Cheques        |
| Crédito                   |
| Inversiones               |
| Transferencias            |
| Pago Tarjetas Terceros    |
| ¡Nuevo! Pago de Servicios |
| Pago de Impuestos         |
| Registro de Cuentas       |
| Pago de Nómina            |
| Módulo de Nómina          |
| Reporte MT940             |
| Terminal Punto de Venta   |
| Movimientos               |
| Resumen Mensual           |

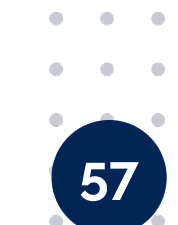

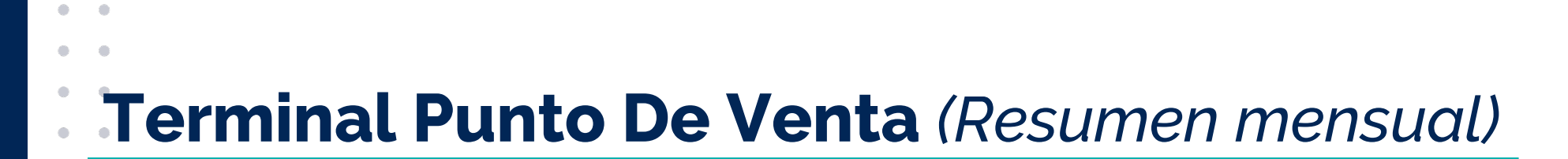

- 1. Seleccionar la opción **Terminal Punto de Venta > Resumen Mensual**
- 2. Seleccionar la cuenta, comercio y mes a consultar. Al dar clic sobre el código del comercio se podrá consultar el detalle de ese reporte

| Resultados de Búsqueda Ver por 1<br>Página |                          |                                    |                                                 |                                                |                                |                                    | r por 10 🔻                        |        |
|--------------------------------------------|--------------------------|------------------------------------|-------------------------------------------------|------------------------------------------------|--------------------------------|------------------------------------|-----------------------------------|--------|
| Código<br>de<br>Comercio                   | Nombre<br>de<br>Comercio | Número de<br>Terminales<br>Activas | Número Total<br>de<br>Transacciones<br>de Venta | Monto Total<br>de<br>Transacciones<br>de Venta | Monto<br>Total de<br>Descuento | Número Total<br>de<br>Devoluciones | Monto Total<br>de<br>Devoluciones | d<br>C |
|                                            |                          |                                    |                                                 |                                                |                                |                                    |                                   | 6.     |
|                                            |                          |                                    |                                                 |                                                |                                |                                    |                                   | 0.     |

3. La información puede ser impresa, exportada a **PDF** o **Excel** 

| Detalles de Movimientos |                                                   |                           |                      |                    |        |                      |       |                         |  |  |
|-------------------------|---------------------------------------------------|---------------------------|----------------------|--------------------|--------|----------------------|-------|-------------------------|--|--|
| Fecha de<br>Aplicación  | Código<br>de<br>Comercio                          | Nombre<br>del<br>Comercio | Número de<br>Tarjeta | Tipo de<br>Tarjeta | Emisor | Tipo de<br>Operación | Monto | Fecha de<br>Transacción |  |  |
|                         |                                                   |                           |                      |                    |        |                      |       |                         |  |  |
|                         |                                                   |                           |                      |                    |        |                      |       |                         |  |  |
|                         |                                                   |                           |                      |                    |        |                      |       |                         |  |  |
| 4                       |                                                   |                           |                      |                    |        |                      |       | ÷                       |  |  |
| Página I de 1           |                                                   |                           |                      |                    |        |                      |       |                         |  |  |
|                         | Exportar a PDF Exportar a Excel Imprimir Regresar |                           |                      |                    |        |                      |       |                         |  |  |

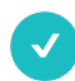

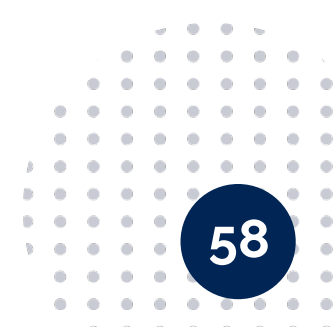

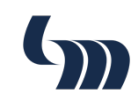

#### **Terminal Punto De Venta** (Extracción del reporte)

La información generada en Excel puede ser utilizada para realizar las **conciliaciones de las terminales**.

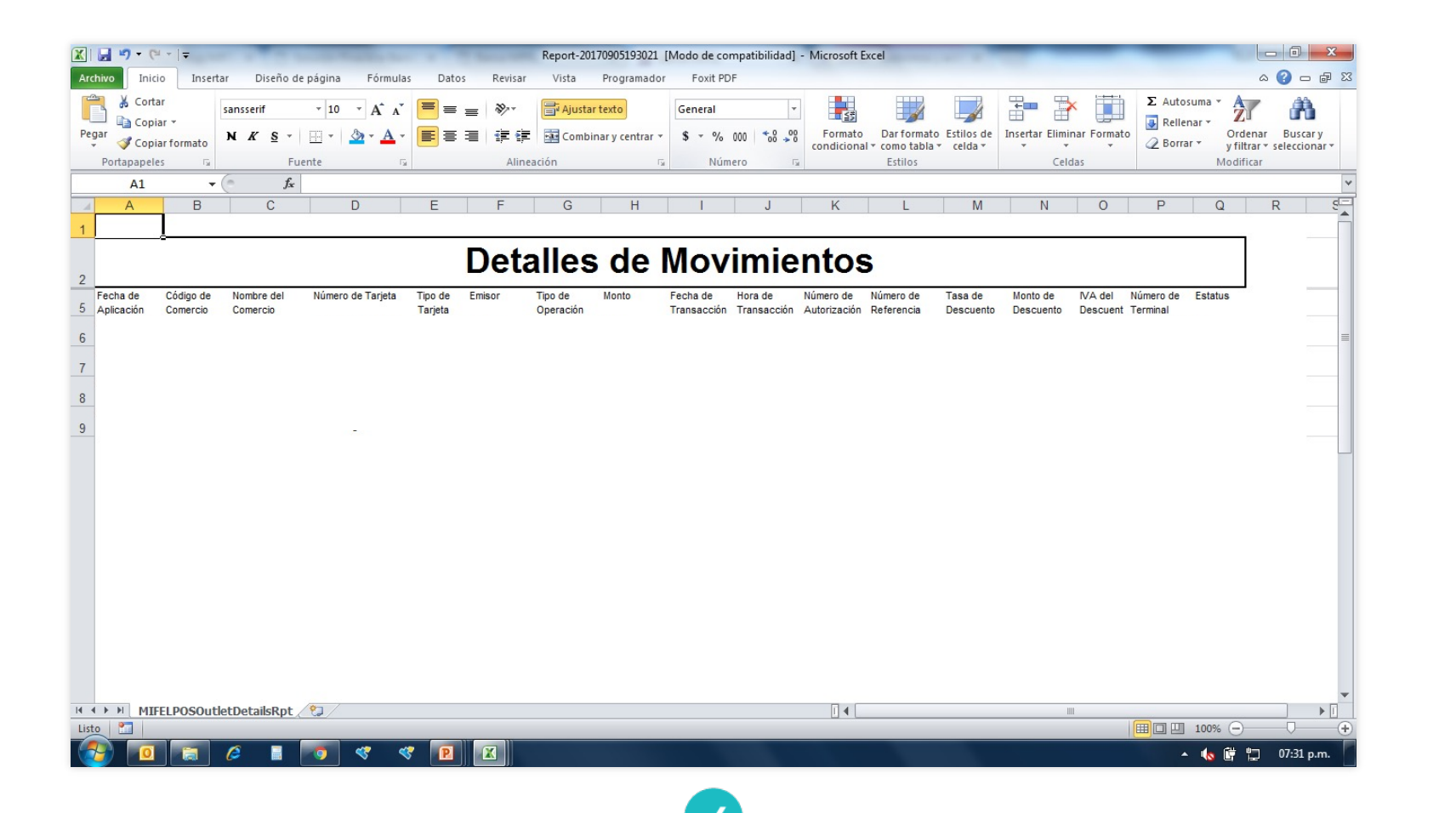

# **iGRACIAS!**

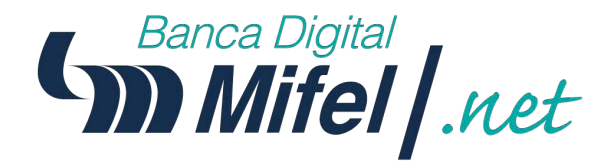

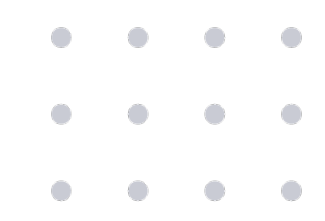